Calsaws

California Statewide Automated Welfare System

# **Design Document**

## CA-52756

Modify Duplicate Issuance Logic

|         |             | DOCUMENT APPROVAL HISTORY     |
|---------|-------------|-------------------------------|
| CalSAWS | Prepared By | Ishrath Khan, Sidhant Garg    |
|         | Reviewed By | Fiscal Build and Design leads |

| DATE       | DOCUMENT<br>VERSION | <b>REVISION DESCRIPTION</b> | AUTHOR       |
|------------|---------------------|-----------------------------|--------------|
| 09/14/2020 | 1.0                 |                             | Ishrath Khan |
|            |                     |                             |              |
|            |                     |                             |              |
|            |                     |                             |              |
|            |                     |                             |              |
|            |                     |                             |              |
|            |                     |                             |              |
|            |                     |                             |              |
|            |                     |                             |              |

## Table of Contents

| 1                | Ove                                                       | erview                                                                                                    |                                                                                                    | 4                                                                                                    |
|------------------|-----------------------------------------------------------|----------------------------------------------------------------------------------------------------|----------------------------------------------------------------------------------------------------|----------------------------------------------------------------------------------------------------|
|                  | 1.1                                                       | Currei                                                                                                    | nt Design                                                                                                    | 4                                                                                                    |
|                  | 1.2                                                       | Reque                                                                                                    | ests                                                                                                    | 4                                                                                                    |
|                  | 1.3                                                       | Overv                                                                                                    | iew of Recommendations                                                                                                    | 4                                                                                                    |
|                  | 1.4                                                       | Assum                                                                                                    | ptions                                                                                                    | 4                                                                                                    |
| 2                | Rec                                                       | comme                                                                                                    | ndations                                                                                                    | 5                                                                                                    |
|                  | 2.1                                                       | Issuan                                                                                                    | ce batch                                                                                                    | 5                                                                                                    |
|                  |                                                           | 2.1.1                                                                                                    | Overview                                                                                                    | 5                                                                                                    |
|                  |                                                           | 2.1.2                                                                                                    | Description of Change                                                                                                    | 5                                                                                                    |
|                  |                                                           | 2.1.3                                                                                                    | Scenario 1 (Foster Care)                                                                                                    | 5                                                                                                    |
|                  |                                                           | 2.1.4                                                                                                    | Scenario 2 (CalWORKs)                                                                                                    | 7                                                                                                    |
|                  |                                                           | 2.1.5                                                                                                    | Scenario 3 (CalFresh)                                                                                                    | 9                                                                                                    |
|                  |                                                           | 2.1.6                                                                                                    | Execution Frequency Error! Bookmark not defined                                                                                                    | d.                                                                                                    |
|                  |                                                           |                                                                                                    |                                                                                                    |                                                                                                    |
|                  |                                                           | 2.1.7                                                                                                    | Key Scheduling Dependencies Error! Bookmark not define                                                                                                    | d.                                                                                                    |
|                  |                                                           | 2.1.7<br>2.1.8                                                                                                    | Key Scheduling Dependencies Error! Bookmark not define<br>Counties Impacted                                                                                                    | <b>d.</b><br>12                                                                                                    |
|                  |                                                           | 2.1.7<br>2.1.8<br>2.1.9                                                                                             | Key Scheduling Dependencies Error! Bookmark not define<br>Counties Impacted<br>Data Volume/Performance                                                                                                    | <b>d.</b><br>12<br>13                                                                                                  |
|                  |                                                           | <ul><li>2.1.7</li><li>2.1.8</li><li>2.1.9</li><li>2.1.10</li></ul>                                                  | Key Scheduling Dependencies Error! Bookmark not define<br>Counties Impacted<br>Data Volume/Performance                                                                                                    | <b>d.</b><br>12<br>13<br>13                                                                                            |
|                  |                                                           | 2.1.7<br>2.1.8<br>2.1.9<br>2.1.10<br>2.1.11                                                                         | Key Scheduling Dependencies Error! Bookmark not define<br>Counties Impacted<br>Data Volume/Performance                                                                                                    | <b>d.</b><br>12<br>13<br>13<br><b>d.</b>                                                                               |
| 3                | Sup                                                       | 2.1.7<br>2.1.8<br>2.1.9<br>2.1.10<br>2.1.11<br>porting                                                              | Key Scheduling Dependencies Error! Bookmark not define<br>Counties Impacted                                                                                                    | <b>d.</b><br>12<br>13<br>13<br><b>d.</b><br>13                                                                         |
| 3<br>4           | Sup<br>Rec                                                | 2.1.7<br>2.1.8<br>2.1.9<br>2.1.10<br>2.1.11<br>porting                                                              | Key Scheduling Dependencies       Error! Bookmark not define         Counties Impacted       Impacted         Data Volume/Performance       Impacted         Failure Procedure/Operational Instructions       Impacted         [Automated Regression Test]       Error! Bookmark not define         g Documents       Impacted         Impacted Regression Test]       Impacted         Impacted Regression Test]       Impacted< | <ul> <li>d.</li> <li>12</li> <li>13</li> <li>13</li> <li>13</li> <li>13</li> </ul>                                     |
| 3<br>4           | Sup<br>Rec<br>4.1                                         | 2.1.7<br>2.1.8<br>2.1.9<br>2.1.10<br>2.1.11<br>porting<br>uireme<br>Projec                                          | Key Scheduling Dependencies Error! Bookmark not define<br>Counties Impacted                                                                                                    | <ul> <li>d.</li> <li>12</li> <li>13</li> <li>13</li> <li>13</li> <li>13</li> <li>13</li> </ul>                         |
| 3<br>4           | Sup<br>Rec<br>4.1<br>4.2                                  | 2.1.7<br>2.1.8<br>2.1.9<br>2.1.10<br>2.1.11<br>porting<br>quireme<br>Project<br>Migra                               | Key Scheduling Dependencies Error! Bookmark not define<br>Counties Impacted                                                                                                    | <ul> <li>d.</li> <li>12</li> <li>13</li> <li>13</li> <li>13</li> <li>13</li> <li>13</li> <li>13</li> </ul>             |
| 3<br>4<br>5      | Sup<br>Rec<br>4.1<br>4.2<br>Mig                           | 2.1.7<br>2.1.8<br>2.1.9<br>2.1.10<br>2.1.11<br>porting<br>quireme<br>Projec<br>Migra                                | Key Scheduling Dependencies       Error! Bookmark not define         Counties Impacted       Impacted         Data Volume/Performance       Impacted         Failure Procedure/Operational Instructions       Impacted         [Automated Regression Test]       Error! Bookmark not define         g Documents       Impacts         Impacts       Impacts                                                                                                    | <ul> <li>d.</li> <li>12</li> <li>13</li> <li>13</li> <li>13</li> <li>13</li> <li>13</li> <li>13</li> <li>14</li> </ul> |
| 3<br>4<br>5<br>6 | Sup<br>Rec<br>4.1<br>4.2<br>Mig<br>Ou <sup>-</sup>        | 2.1.7<br>2.1.8<br>2.1.9<br>2.1.10<br>2.1.11<br>porting<br>quireme<br>Projec<br>Migra<br>gration<br>treach.          | Key Scheduling Dependencies       Error! Bookmark not define         Counties Impacted       Impacted         Data Volume/Performance       Impacted         Failure Procedure/Operational Instructions       Impacted         [Automated Regression Test]       Error! Bookmark not define         g Documents       Impacts         Impacts       Impacts                                                                                                    | <ul> <li>d.</li> <li>12</li> <li>13</li> <li>13</li> <li>13</li> <li>13</li> <li>13</li> <li>14</li> <li>14</li> </ul> |
| 3<br>4<br>5<br>6 | Sup<br>Rec<br>4.1<br>4.2<br>Mig<br>Ou <sup>-</sup><br>6.1 | 2.1.7<br>2.1.8<br>2.1.9<br>2.1.10<br>2.1.11<br>porting<br>quireme<br>Projec<br>Migra<br>gration<br>treach.<br>Lists | Key Scheduling Dependencies       Error! Bookmark not define         Counties Impacted       Impacted         Data Volume/Performance       Impacted         Failure Procedure/Operational Instructions       Impacted         [Automated Regression Test]       Error! Bookmark not define         g Documents       Impacts         Impacts       Impacts                                                                                                    | <ul> <li>d.</li> <li>12</li> <li>13</li> <li>13</li> <li>13</li> <li>13</li> <li>14</li> <li>14</li> <li>d.</li> </ul> |

## **1 OVERVIEW**

#### 1.1 Current Design

The Issuance Batch creates a payment with the status of Validation Error and status reason of Duplicate Issuance, if there exists another issuance (other than Cancelled or Voided status) for the same County, Case Program, Payment Amount and Benefit Month. Sometimes Payments are incorrectly getting marked as Duplicate when EDBC is recalculated due to a change in budget and the new amount is equal to a previously issued payment for the same benefit month.

#### 1.2 Requests

Modify duplicate issuance logic check such that the system will identify duplicate payments correctly when EDBC is recalculated.

#### 1.3 Overview of Recommendations

- 1. Update Duplicate issuance logic for the issuance batches to determine duplicates based on the Final Benefit Amount instead of the Authorized Amount.
- 2. For Foster Care, Kin-GAP and AAP programs, add an additional check in the duplicate issuance logic for the resource payee id on the previous issuance to match with the resource payee id on the current recalculated EDBC when marking an Issuance as Duplicate.

#### 1.4 Assumptions

- 1. This SCR will impact all programs that issue benefits via EDBC.
- 2. CalWIN counties will inherit this functionality after migration.
- 3. Service payments (created from payment requests), Replacement & reissuances will not be impacted by this change.
- 4. No impacts to Reports for this change. The existing Issuance Exception Report should capture any duplicate issuances.
- 5. CA-202165 (currently targeted for 20.11) will allow the user to change/update the status to "Ready for Issuance" for issuances which are currently in the status, Validation Error, with status reason, Duplicate Issuance.

### **2 RECOMMENDATIONS**

#### 2.1 Issuance batch

#### 2.1.1 Overview

The Issuance Batch creates a payment with the status of Validation Error and status reason of Duplicate Issuance, if there exists another issuance (other than Cancelled or Voided status) for the same County, Case Program, Payment Amount and Benefit Month. Update the duplicate issuance logic to mark issuances as duplicate based on the Final Benefit Amount instead of Authorization Amount.

#### 2.1.2 Description of Change

- Modify the current duplicate issuance logic in Issuance Batch to create an issuance for EDBC authorizations with a status of Validation Error and status reason of Duplicate Issuance, if there exists another issuance (other than Cancelled or Voided status) for the same county, case program, payment amount and benefit month only if the Final Benefit Amount on the current recalculated EDBC is same as the Final Benefit Amount on the previous EDBC issued.
- 2. Add an additional check in the duplicate issuance logic for the resource payee id on the previous issuance to match with the resource payee id on the current recalculated EDBC to create a Duplicate Issuance for Foster Care and AAP programs.
- 3. Exclude refunds from Duplicate issuance logic.

#### 2.1.3 Scenario 1 (Foster Care)

 EDBC authorized an amount of \$1490 for the benefit month of 5/2017 for a Foster Care program for a resource payee 'X'. <u>Rate Payment:</u> \$1490.00 <u>Final Placement Payment (Final Benefit Amount):</u> \$1490.00 <u>Previous Potential Benefit:</u> \$0 <u>Authorized Amount:</u> \$1490.00

| Foster Care Budget               | Regular |             |
|----------------------------------|---------|-------------|
| Rate Payment                     | \$      | 1,490.00    |
| Special Care Increment           | +       | <u>0.00</u> |
| Infant Supplemental Payment      | +       | <u>0.00</u> |
| Additional Rate                  | +       | <u>0.00</u> |
| Educational Travel Reimbursement | +       | <u>0.00</u> |
| Unearned Income                  | -       | <u>0.00</u> |
| Earned Income                    | -       | <u>0.00</u> |
| Earned Income Disregard          | +       | <u>0.00</u> |
| Placement Payment                | =       | 1,490.00    |
| Combined Placement Payment       | \$      | 1,490.00    |
| Final Placement Payment          | \$      | 1,490.00    |
| Overridden Placement Payment     | \$      |             |
| Previous Potential Benefit       | \$      | <u>0.00</u> |
| Overpayment Adjustment Amount    | -       | <u>0.00</u> |
| Authorized Amount                | =       | 1,490.00    |

#### Issuance batch issues monthly benefit of \$1490.00 for the month of 05/2017 for payee 'X'.

 EDBC is recalculated for the month of 05/2017 with an additional SCI payment of \$1490.00 for the same resource payee 'X'. <u>Rate payment:</u> \$1490.00 <u>SCI payment:</u> \$1490.00 <u>Final Placement Payment (Final Benefit Amount):</u> \$2980.00 <u>Previous Potential Benefit:</u> \$1490.00 <u>Authorized Amount:</u> \$1490.00

| Foster Care Budget               | Regular |                 |
|----------------------------------|---------|-----------------|
| Rate Payment                     | \$      | 1,490.00        |
| Special Care Increment           | +       | <u>1,490.00</u> |
| Infant Supplemental Payment      | +       | <u>0.00</u>     |
| Additional Rate                  | +       | 0.00            |
| Educational Travel Reimbursement | +       | <u>0.00</u>     |
| Unearned Income                  | -       | <u>0.00</u>     |
| Earned Income                    | -       | <u>0.00</u>     |
| Earned Income Disregard          | +       | <u>0.00</u>     |
| Placement Payment                | =       | 2,980.00        |
| Combined Placement Payment       | \$      | 2,980.00        |
| Final Placement Payment          | \$      | 2,980.00        |
| Overridden Placement Payment     | \$      |                 |
| Previous Potential Benefit       | \$      | <u>1,490.00</u> |
| Overpayment Adjustment Amount    | -       | <u>0.00</u>     |
| Authorized Amount                | =       | 1,490.00        |

 Issuance batch should issue this supplemental payment of \$1490.00 even though there exists an issuance for the same county, case program, amount, benefit month and resource payee id since the final benefit amount on this EDBC is different than the final benefit amount on the previously issued EDBC.

#### 2.1.4 Scenario 2 (CalWORKs)

 EDBC authorized an amount of \$197 for the benefit month of 5/2017 for a CalWORKs program.
 <u>Potential Benefit (Final Benefit Amount): \$197.00</u>
 <u>Previous Potential Benefit:</u> \$0
 <u>Authorized Amount:</u> \$197.00

| CalWORKs Budget               | Regular |          |
|-------------------------------|---------|----------|
| Unearned Income               | \$      | 0.00     |
| Unearned Income Disregards    | -       | 0.00     |
| Net Unearned Income           | =       | 0.00     |
|                               |         |          |
| Earned Income                 | \$      | 1,260.00 |
| Earned Income Disregards      | -       | 742.50   |
| Net Earned Income             | =       | 517.50   |
|                               |         |          |
| Total Net Nonexempt Income    | \$      | 517.00   |
|                               |         | -        |
| MAP Family Unit Size          |         | 3        |
| Family MAP                    | \$      | 714.00   |
| Family MAP Test               |         | Pass     |
| Family Special Needs          | \$      | 0.00     |
|                               |         |          |
| Potential Grant               | \$      | 197.00   |
|                               |         |          |
| Assistance Unit Size          |         | 2        |
| Assistance Unit MAP           | \$      | 577.00   |
| Assistance Unit Special Needs | \$      | 0.00     |
| Aid Payment                   | \$      | 197.00   |

| Aid Payment                   | Regular |        |
|-------------------------------|---------|--------|
| Full Month Aid Payment        | \$      | 197.00 |
| Dates to Prorate              |         | 1-30   |
| Aid Payment                   | \$      | 197.00 |
| Combined Aid Payment          | \$      | 197.00 |
| Final Aid Payment             | \$      | 197.00 |
| Overridden Aid Payment        | \$      |        |
| Penalties                     | -       | 0.00   |
| Potential Benefit             | =       | 197.00 |
| Previous Potential Benefit    | -       | 0.00   |
| Overpayment Adjustment Amount | -       | 0.00   |
| Authorized Amount             | =       | 197.00 |
| Pay Code:                     |         |        |

 Issuance batch creates a payment of \$197.00 for the month of 05/2017.
 EDBC is recalculated for the month of 05/2017 with a change in Net Earned Income.

Potential Benefit (Final Benefit Amount): \$394.00 Previous Potential Benefit: \$197.00 Authorized Amount: \$197.00

| CalWORKs Budget               | Regular |               |
|-------------------------------|---------|---------------|
| Unearned Income               | \$      | 0.00          |
| Unearned Income Disregards    | -       | 0.00          |
| Net Unearned Income           | =       | 0.00          |
|                               |         |               |
| Earned Income                 | \$      | 866.00        |
| Earned Income Disregards      | -       | <u>545.50</u> |
| Net Earned Income             | =       | 320.50        |
|                               |         |               |
| Total Net Nonexempt Income    | \$      | 320.00        |
| MAP Family Unit Size          |         | 3             |
| Family MAP                    | \$      | 714.00        |
| Family MAP Test               |         | Pass          |
| Family Special Needs          | \$      | 0.00          |
|                               |         |               |
| Potential Grant               | \$      | 394.00        |
|                               |         |               |
| Assistance Unit Size          |         | 2             |
| Assistance Unit MAP           | \$      | 577.00        |
| Assistance Unit Special Needs | \$      | 0.00          |
| Aid Payment                   | \$      | 394.00        |

| Aid Payment                   | Regular |               |
|-------------------------------|---------|---------------|
| Full Month Aid Payment        | \$      | 394.00        |
| Dates to Prorate              |         | 1-31          |
| Aid Payment                   | \$      | 394.00        |
| Combined Aid Payment          | \$      | 394.00        |
| Final Aid Payment             | \$      | 394.00        |
| Overridden Aid Payment        | \$      |               |
| Penalties                     | -       | 0.00          |
| Potential Benefit             | =       | 394.00        |
| Previous Potential Benefit    | -       | <u>197.00</u> |
| Overpayment Adjustment Amount | -       | 0.00          |
| Authorized Amount             | =       | 197.00        |
| Pay Code:                     |         |               |

4. Issuance batch should issue this supplemental payment of \$197.00 even though there exists an issuance for the same county, case program, amount and benefit month since the final benefit amount on this EDBC is different than the final benefit amount on the previously issued EDBC.

#### 2.1.5 Scenario 3 (CalFresh)

 EDBC authorized an amount of \$172 for the benefit month of 8/2017 for a CalFresh program. <u>Final Allotment (Final Benefit Amount): \$172.00</u>

#### Previous Potential Benefit: \$0 Authorized Amount: \$172.00

| Net Income Eligibility     | Regular |               |
|----------------------------|---------|---------------|
| Unearned Income            | \$      | <u>0.00</u>   |
| Earned Income              | +       | <u>0.00</u>   |
| Deductions                 | -       | <u>157.00</u> |
| Total Adjusted Income      | =       | 0.00          |
|                            |         |               |
| Excess Shelter Costs       | \$      | <u>589.00</u> |
| Maximum Shelter Allowance  | \$      | 517.00        |
| Allowed Shelter Costs      | \$      | 517.00        |
| Total Net Nonexempt Income | =       | 0.00          |
| Household Size             |         | 2             |
| Maximum Net Income         | \$      | 1,335.00      |
| Result                     |         | Pass          |

| llotment Regular                     |    | lar    |
|--------------------------------------|----|--------|
| Full Month Allotment                 | \$ | 357.00 |
| Dates to Prorate                     |    | 17-31  |
| Allotment                            | \$ | 172.75 |
| Combined Allotment                   | \$ | 172.75 |
| CFAP Amount                          | \$ | 0.00   |
| Overridden CFAP Amount               | \$ |        |
| Final Allotment                      | \$ | 172.00 |
| Overridden Allotment                 | \$ |        |
| Previous Potential Benefit Allotment | -  | 0.00   |
| Overissuance Adjustment Amount       | -  | 0.00   |
| Authorized Amount                    | =  | 172.00 |

2. Issuance batch creates a payment of \$172.00 for the month of 08/2017.

 EDBC is recalculated for the month of 08/2017 with a change in the number of days the person was entitled for the payment. <u>Final Allotment (Final Benefit Amount):</u> \$344.00 <u>Previous Potential Benefit:</u> \$172.00

Authorized Amount: \$172.00

| Net Income Eligibility     | Regular |               |
|----------------------------|---------|---------------|
| Unearned Income            | \$      | 577.00        |
| Earned Income              | +       | 0.00          |
| Deductions                 | -       | <u>157.00</u> |
| Total Adjusted Income      | =       | 420.00        |
|                            |         |               |
| Excess Shelter Costs       | \$      | 379.00        |
| Maximum Shelter Allowance  | \$      | 517.00        |
| Allowed Shelter Costs      | \$      | 379.00        |
|                            |         |               |
| Total Net Nonexempt Income | =       | 41.00         |
|                            |         |               |
| Household Size             |         | 2             |
| Maximum Net Income         | \$      | 1,335.00      |
| Result                     |         | Pass          |

| Allotment                            | Regula | r             |
|--------------------------------------|--------|---------------|
| Full Month Allotment                 | \$     | 344.00        |
| Dates to Prorate                     |        | 1-31          |
| Allotment                            | \$     | 344.00        |
| Combined Allotment                   | \$     | 344.00        |
| CFAP Amount                          | \$     | 0.00          |
| Overridden CFAP Amount               | \$     |               |
| Final Allotment                      | \$     | 344.00        |
| Overridden Allotment                 | \$     |               |
| Previous Potential Benefit Allotment | -      | <u>172.00</u> |
| Overissuance Adjustment Amount       | -      | 0.00          |
| Authorized Amount                    | =      | 172.00        |

4. Issuance batch should issue this supplemental payment of \$172.00 even though there exists an issuance for the same county, case program, amount and benefit month since the final benefit amount on this EDBC is different than the final benefit amount on the previously issued EDBC.

#### 2.1.6 Scenario 3 (CalFresh)

 EDBC authorized an amount of \$172 for the benefit month of 8/2017 for a CalFresh program.
 <u>Final Allotment (Final Benefit Amount): \$172.00</u>
 <u>Previous Potential Benefit:</u> \$0
 <u>Authorized Amount:</u> \$172.00

- 2. Issuance batch creates a payment of \$172.00 for the month of 08/2017 based on the authorized EDBC.
- Worker re-calculates EDBC for the same program and authorizes \$172 for the month of 08/2017

<u>Final Allotment (Final Benefit Amount): \$172.00</u> <u>Previous Potential Benefit:</u> \$172 <u>Authorized Amount:</u> \$0.00

#### 2.1.7 Scenario 4 (CalFresh)

 User runs Online EDBC for 09/2020 Benefit Month for an amount of \$172 on 10/15/2020 and marks it as Pending Supervisor Approval.
 Final Allotment (Final Benefit Amount): \$172.00
 Previous Potential Benefit: \$0
 Authorized Amount: \$172.00
 Since the EDBC Results are not authorized and accepted, the system will not create an issuance.

2. On 10/16/2020, The Batch EDBC is triggered for the same month and authorizes an issuance for \$172.
Final Allotment (Final Benefit Amount): \$172.00
Previous Potential Benefit: \$0
Authorized Amount: \$172.00
Since the Batch EDBC results are authorized, nightly Issuance Batch creates the \$172 issuance.

3. On 10/17/2020, the supervisor authorizes the EDBC results from EDBC1.

4. Now when the Issuance batch tries to create issuance from EDBC in step 3, the current logic would mark this is as a duplicate benefit (since it is for the same month, program and amount) and therefore prevent it from going out.

#### 2.1.8 Counties Impacted All Counties

#### 2.1.9 Data Volume/Performance

N/A

# 2.1.10 Failure Procedure/Operational Instructions N/A

## **3 SUPPORTING DOCUMENTS**

| Number | Functional<br>Area | Description | Attachment |
|--------|--------------------|-------------|------------|
|        |                    |             |            |
|        |                    |             |            |

## **4 REQUIREMENTS**

#### 4.1 **Project Requirements**

| REQ #     | REQUIREMENT TEXT                                            | How Requirement Met                                                                                                    |
|-----------|-------------------------------------------------------------|----------------------------------------------------------------------------------------------------|
|           |                                                             |                                                                                                    |
| 2.10.4.29 | The LRS shall check invoices to prevent duplicate payments. | This SCR updates the duplicate<br>issuance logic such that the system<br>will identify duplicate payments<br>correctly when EDBC is recalculated. |

#### 4.2 Migration Requirements

| DDID # | REQUIREMENT TEXT | Contractor<br>Assumptions | How Requirement Met |
|--------|------------------|---------------------------|---------------------|
|        |                  |                           |                     |
|        |                  |                           |                     |

## **5 MIGRATION IMPACTS**

None

### **6** OUTREACH

None

## 7 APPENDIX

N/A

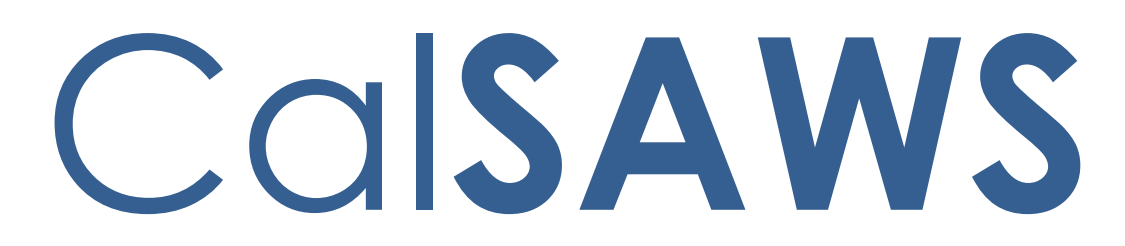

California Statewide Automated Welfare System

# **Design Document**

CA-207159 | DDID 2126 Updates to OP/OI Notices

|         |             | DOCUMENT APPROVAL HISTORY |
|---------|-------------|---------------------------|
| CalSAWS | Prepared By | Rainier Dela Cruz         |
|         | Reviewed By | Amy Gill                  |

| DATE       | DOCUMENT<br>VERSION | <b>REVISION DESCRIPTION</b>       | AUTHOR               |
|------------|---------------------|-----------------------------------|----------------------|
| 07/27/2020 | 1.0                 | Initial Revision                  | Rainier Dela<br>Cruz |
| 09/28/2020 | 1.1                 | Updates per deliverable comments. | Rainier Dela<br>Cruz |
|            |                     |                                   |                      |
|            |                     |                                   |                      |
|            |                     |                                   |                      |
|            |                     |                                   |                      |
|            |                     |                                   |                      |
|            |                     |                                   |                      |
|            |                     |                                   |                      |

## Table of Contents

| 1 | Ove | erview |                                                | 5   |
|---|-----|--------|------------------------------------------------|-----|
|   | 1.1 | Curre  | nt Design                                      | 5   |
|   | 1.2 | Reque  | ests                                           | 5   |
|   | 1.3 | Overv  | view of Recommendations                        | 5   |
|   | 1.4 | Assum  | nptions                                        | 7   |
| 2 | Rec | comme  | endations                                      | 8   |
|   | 2.1 | CalFre | esh Inadvertent Household Error (IHE) Packet   | 8   |
|   |     | 2.1.1  | Overview                                       | 8   |
|   |     | 2.1.2  | Description of Change                          | 8   |
|   | 2.2 | CalFre | esh Administrative Error (AE) Packet           | 9   |
|   |     | 2.2.1  | Overview                                       | 9   |
|   |     | 2.2.2  | Description of Change                          | .10 |
|   | 2.3 | CalFre | esh Intentional Program Violation (IPV) Packet | .11 |
|   |     | 2.3.1  | Overview                                       | .11 |
|   |     | 2.3.2  | Description of Change                          | .11 |
|   | 2.4 | CalW   | ORKs Overpayment Packet                        | .13 |
|   |     | 2.4.1  | Overview                                       | .13 |
|   |     | 2.4.2  | Description of Change                          | .13 |
|   | 2.5 | Reco   | very Account Detail Page                       | .14 |
|   |     | 2.5.1  | Overview                                       | .14 |
|   |     | 2.5.2  | Recovery Account Detail Mockup                 | .14 |
|   |     | 2.5.3  | Description of Changes                         | .15 |
|   |     | 2.5.4  | Page Location                                  | .15 |
|   |     | 2.5.5  | Security Updates                               | .15 |
|   |     | 2.5.6  | Page Mapping                                   | .15 |
|   |     | 2.5.7  | Page Usage/Data Volume Impacts                 | .15 |
|   | 2.6 | Reco   | very Account Activation Batch Job              | .15 |
|   |     | 2.6.1  | Overview                                       | .15 |
|   |     | 2.6.2  | Description of Change                          | .16 |
|   |     | 2.6.3  | Execution Frequency                            | .16 |
|   |     | 2.6.4  | Key Scheduling Dependencies                    | .16 |
|   |     | 2.6.5  | Counties Impacted                              | .16 |

|   | 2.6.6     | Data Volume/Performance1                    | 6 |
|---|-----------|---------------------------------------------|---|
|   | 2.6.7     | Failure Procedure/Operational Instructions1 | 6 |
| 3 | Requirem  | ents1                                       | 7 |
|   | 3.1 Migro | ition Requirements1                         | 7 |

### **1 OVERVIEW**

#### 1.1 Current Design

On the 'Recovery Account Detail' page, the Overpayment (OP)/Overissuance (OI) notices for CalWORKs (CW) or CalFresh (CF) can be generated by clicking on the 'Generate Form' button. The program will determine which notice will generate. For CalFresh, the cause code also determines which form to generate. For example, if the program is CalFresh and the cause code is CalFresh Inadvertent Household Error (IHE), the CF 377.7B form will generate. If the program is CalFresh and the cause code is CalFresh Administrative Error (AE), the CF 377.7D3 form will generate. If the program is CalFresh and the cause code is CalFresh Intentional Program Violation (IPV), the DFA 377.7G form will generate. If the program is CalWORKs, the M44-352A form will generate.

The Recovery Account Activation batch job will activate recovery accounts and send out notices to the responsible party regarding their recovery account. Like the 'Recovery Account Detail' page, the program and cause code (CalFresh only) will determine which notices to send out. For example, if the program is CalWORKs, it will send the M44-350I and NA 274G forms. If the program is CalFresh and the cause code is CalFresh Inadvertent Household Error, it will send out the CF 377.7B, DFA 377.7C, NA 1263 and PA 1820 forms for Los Angeles County and CF 377.7B, DFA 377.7C and NA 1263 forms for the 57 Migration Counties. If the program is CalFresh and the cause code is CalFresh Administrative Error, it will send out the CF 377.7D3, DFA 377.7E1, NA 1263 and PA 1820 forms for Los Angeles County and CF 377.7D3, DFA 377.7E1, and NA 1263 forms for the 57 Migration Counties. County and CF 377.7D3, DFA 377.7E1, and NA 1263 forms for the 57 Migration Counties.

#### 1.2 Requests

Per Design Differences ID (DDID) 2126, add the functionality to generate, view, edit and print the overpayment notice with the budget for CalWORKs and the overissuance notice with the budget, repayment agreement and the EBT release form for CalFresh from the Recovery Account Detail page.

#### **1.3 Overview of Recommendations**

- 1. Create the CalFresh Inadvertent Household Error packet.
  - a. The packet for Los Angeles County will contain the following forms:
    - i. CF 377.7B (CalFresh Overissuance for Client Error)
    - ii. PA 1820 (CalFresh Repayment Agreement Cover Notice)
    - iii. DFA 377.7C (CalFresh Repayment Agreement for Inadvertent Household Errors Only)
    - iv. CSF 104 (EBT Release Form)
    - v. NA 1263 (Overissuance Budget Worksheet)
  - b. The packet for the 57 Migration Counties will contain the following forms:

- i. CF 377.7B (CalFresh Overissuance for Client Error)
- ii. DFA 377.7C (CalFresh Repayment Agreement for Inadvertent Household Errors Only)
- iii. CSF 104 (EBT Release Form)
- iv. NA 1263 (Overissuance Budget Worksheet)
- 2. Create the CalFresh Administrative Error packet.
  - a. The packet for Los Angeles will contain the following forms:
    - i. CF 377.7D3 (CalFresh Overissuance Notice for Administrative Errors)
    - ii. PA 1820 (CalFresh Repayment Agreement Cover Notice)
    - iii. DFA 377.7E1 (CalFresh Repayment Agreement for Administrative Errors Only)
    - iv. CSF 104 (EBT Release Form)
    - v. NA 1263 (Overissuance Budget Worksheet)
  - b. The packet for the 57 Migration Counties will contain the following forms:
    - i. CF 377.7D3 (CalFresh Overissuance Notice for Administrative Errors)
    - ii. DFA 377.7E1 (CalFresh Repayment Agreement for Administrative Errors Only)
    - iii. CSF 104 (EBT Release Form)
    - iv. NA 1263 (Overissuance Budget Worksheet)
- 3. Create the CalFresh Intentional Program Violation packet.
  - a. The packet for Los Angeles County will contain the following forms:
    - i. DFA 377.7F (CalFresh Overissuance Notice for Intentional Program Violation (IPV))
    - ii. PA 1820 (CalFresh Repayment Agreement Cover Notice)
    - iii. DFA 377.7G (CalFresh Repayment Agreement for an Intentional Program Violation (IPV) Only)
    - iv. CSF 104 (EBT Release Form)
    - v. NA 1263 (Overissuance Budget Worksheet)
  - b. The packet for the 57 Migration Counties will contain the following forms:
    - i. DFA 377.7F (CalFresh Overissuance Notice for Intentional Program Violation (IPV))
    - ii. DFA 377.7G (CalFresh Repayment Agreement for an Intentional Program Violation (IPV) Only)
    - iii. CSF 104 (EBT Release Form)
    - iv. NA 1263 (Overissuance Budget Worksheet)
- 4. Create the CalWORKs Overpayment packet. The packet will contain the following forms for all Counties (Los Angeles and the 57 Migration Counties):
  - a. M44-350I (CalWORKs Overpayment Notice)
  - b. NA 274G (Continuation Page Overpayment Computations)

- 5. Update the logic of the 'Generate Form' button on the Recovery Account Detail page to generate the OP/OI packets when clicked.
- 6. Update the Recovery Account Activation batch job to send out the OP/OI packets.

#### 1.4 Assumptions

- 1. The packets will only be available in English and Spanish. The packets will be added in threshold languages with SCR **CA-220208**.
- 2. The imaging barcodes for the packets will be added with SCR CA-217626.
- 3. The overissuance packets for CalFresh will use the CF 377.7B and CF 377.7D3 that was updated with SCR **CA-202684**.
- 4. The overissuance packets for CalFresh will use the DFA 377.7F form added with SCR CA-214084.
- 5. The overpayment packet for CalWORKs will use the M44-3501 that was updated with SCR **CA-50293**.

### **2 RECOMMENDATIONS**

#### 2.1 CalFresh Inadvertent Household Error (IHE) Packet

#### 2.1.1 Overview

This section will describe the addition of the CalFresh IHE packet to LRS/CalSAWS. One packet will be created for Los Angeles County and one for the 57 Migration Counties.

Form Name: CalFresh IHE Packet

Form Number: CalFresh IHE Packet

Language: English, Spanish

Template Repository Visibility: Not visible

#### 2.1.2 Description of Change

- 1. Create the CalFresh IHE Packet.
  - a. Create the packet for Los Angeles County. The packet will contain the following forms:
    - i. CF 377.7B
    - ii. PA 1820
    - iii. DFA 377.7C
    - iv. CSF 104
    - v. NA 1263
    - b. Create the packet for the 57 Migration Counties. The packet will contain the following forms:
      - i. CF 377.7B
      - ii. DFA 377.7C
      - iii. CSF 104
      - iv. NA 1263
    - c. Update the non-header fields on all the forms to be editable. The fields will be editable when the fields are blank or prepopulated.
- 2. Add population logic for the packet.
  - a. The existing population logic for the CF 377.7B, PA 1820, DFA 377.7C, CSF 104, and NA 1263 will be used to populate the forms within the packet.
  - b. The population of the PA 1820 will only be done for Los Angeles County.
- 3. The packet will have the following print options:

| Blank<br>Template | Print Local<br>without<br>Save | Print Local<br>and Save | Print<br>Central<br>and Save | Reprint<br>Local | Reprint<br>Central |
|-------------------|--------------------------------|-------------------------|------------------------------|------------------|--------------------|
| N                 | Y                              | Y                       | Y                            | Y                | Y                  |

#### 4. The packet will have the following mailing options:

| Mailing Options        | Option for CF IHE Packet                                                                                                    |
|------------------------|----------------------------------------------------------------------------------------------------|
| Mail-To (Recipient)    | When generated through the<br>batch process, the CalFresh<br>Primary Applicant. When<br>generated through the Recovery<br>Account Detail page, the<br>individual selected on the<br>'Customer Name' dropdown on<br>the Document Parameters page. |
| Mailed From (Return)   | CalFresh Worker's Office/District<br>Office Address                                                                                                    |
| Mail-back-to Address   | N/A                                                                                                    |
| Outgoing Envelope Type | Standard                                                                                                    |
| Return Envelope Type   | N/A                                                                                                    |
| Special Paper Stock    | N/A                                                                                                    |

#### 5. The packet will have the following barcodes options:

| Tracking Barcode | BRM Barcode | Imaging Barcode |
|------------------|-------------|-----------------|
| Ν                | Ν           | N               |

6. The packet will have the following additional requirements:

| Requirement                 | Option for CF IHE Packet |
|-----------------------------|--------------------------|
| Post to Self-Service Portal | Y                        |

#### 2.2 CalFresh Administrative Error (AE) Packet

#### 2.2.1 Overview

This section will describe the addition of the CalFresh AE packet to LRS/CalSAWS. One packet will be created for Los Angeles County and one for the 57 Migration Counties.

Form Name: CalFresh AE Packet

Form Number: CalFresh AE Packet

Language: English, Spanish

Template Repository Visibility: Not visible

#### 2.2.2 Description of Change

- 1. Create the CalFresh AE Packet.
  - a. Create the packet for Los Angeles County. The packet will contain the following forms:
    - i. CF 377.7D3
    - ii. PA 1820
    - iii. DFA 377.7E1
    - iv. CSF 104
    - v. NA 1263
  - b. Create the packet for the 57 Migration Counties. The packet will contain the following forms:
    - i. CF 377.7D3
    - ii. DFA 377.7E1
    - iii. CSF 104
    - iv. NA 1263
  - c. Update the non-header fields on all the forms to be editable. The fields will be editable when the fields are blank or prepopulated.
- 2. Add population logic for the packet.
  - a. The existing population logic for the CF 377.7D3, PA 1820, DFA 377.7E1, CSF 104, and NA 1263 will be used to populate the forms within the packet.
  - b. The population of the PA 1820 will only be done for Los Angeles County.
- 3. The packet will have the following print options:

| Blank<br>Template | Print Local<br>without<br>Save | Print Local<br>and Save | Print<br>Central<br>and Save | Reprint<br>Local | Reprint<br>Central |
|-------------------|--------------------------------|-------------------------|------------------------------|------------------|--------------------|
| N                 | Y                              | Y                       | Y                            | Y                | Y                  |

#### 4. The packet will have the following mailing options:

| Mailing Options     | Option for CF AE Packet                                                                                                    |
|---------------------|----------------------------------------------------------------------------------------------------|
| Mail-To (Recipient) | When generated through the<br>batch process, the CalFresh<br>Primary Applicant. When<br>generated through the Recovery<br>Account Detail page, the<br>individual selected on the |

| Mailing Options        | Option for CF AE Packet                                   |
|------------------------|-----------------------------------------------------------|
|                        | 'Customer Name' dropdown on the Document Parameters page. |
| Mailed From (Return)   | CalFresh Worker's Office/District<br>Office Address       |
| Mail-back-to Address   | N/A                                                       |
| Outgoing Envelope Type | Standard                                                  |
| Return Envelope Type   | N/A                                                       |
| Special Paper Stock    | N/A                                                       |

5. The packet will have the following barcodes options:

| Tracking Barcode | BRM Barcode | Imaging Barcode |
|------------------|-------------|-----------------|
| Ν                | Ν           | Ν               |

6. The packet will have the following additional requirements:

| Requirement                 | Option for CF AE Packet |
|-----------------------------|-------------------------|
| Post to Self-Service Portal | Y                       |

#### 2.3 CalFresh Intentional Program Violation (IPV) Packet

#### 2.3.1 Overview

This section will describe the addition of the CalFresh IPV packet to LRS/CalSAWS. One packet will be created for Los Angeles County and one for the 57 Migration Counties.

Form Name: CalFresh IPV Packet

Form Number: CalFresh IPV Packet

Language: English, Spanish

Template Repository Visibility: Not visible

#### 2.3.2 Description of Change

- 1. Create the CalFresh IPV Packet.
  - a. Create the packet for Los Angeles County. The packet will contain the following forms:
    - i. DFA 377.7F
    - ii. PA 1820
    - iii. DFA 377.7G

- iv. CSF 104
- v. NA 1263
- b. Create the packet for the 57 Migration Counties. The packet will contain the following forms:
  - i. DFA 377.7F
  - ii. DFA 377.7G
  - iii. CSF 104
  - iv. NA 1263
- c. Update the non-header fields on all the forms to be editable. The fields will be editable when the fields are blank or prepopulated.
- 2. Add population logic for the packet.
  - a. The existing population logic for the DFA 377.7F, PA 1820, DFA 377.7G, CSF 104 and NA 1263 will be used to populate the forms within the packet.
  - b. The population of the PA 1820 will only be done for Los Angeles County.

#### 3. The packet will have the following print options:

| Blank<br>Template | Print Local<br>without<br>Save | Print Local<br>and Save | Print<br>Central<br>and Save | Reprint<br>Local | Reprint<br>Central |
|-------------------|--------------------------------|-------------------------|------------------------------|------------------|--------------------|
| N                 | Y                              | Y                       | Y                            | Y                | Y                  |

#### 4. The packet will have the following mailing options:

| Mailing Options        | Option for CF IPV Packet                                                                                                    |
|------------------------|----------------------------------------------------------------------------------------------------|
| Mail-To (Recipient)    | When generated through the<br>batch process, the CalFresh<br>Primary Applicant. When<br>generated through the Recovery<br>Account Detail page, the<br>individual selected on the<br>'Customer Name' dropdown on<br>the Document Parameters page. |
| Mailed From (Return)   | CalFresh Worker's Office/District<br>Office Address                                                                                                    |
| Mail-back-to Address   | N/A                                                                                                    |
| Outgoing Envelope Type | Standard                                                                                                    |
| Return Envelope Type   | N/A                                                                                                    |
| Special Paper Stock    | N/A                                                                                                    |

5. The packet will have the following barcodes options:

| Tracking Barcode | BRM Barcode | Imaging Barcode |
|------------------|-------------|-----------------|
| Ν                | Ν           | Ν               |

6. The packet will have the following additional requirements:

| Requirement                 | Option for CF IPV Packet |
|-----------------------------|--------------------------|
| Post to Self-Service Portal | Y                        |

#### 2.4 CalWORKs Overpayment Packet

#### 2.4.1 Overview

This section will describe the addition of the CalWORKs Overpayment packet to LRS/CalSAWS. One packet will be created for all counties to use.

Form Name: CalWORKs Overpayment Packet Form Number: CalWORKs Overpayment Packet Language: English, Spanish Template Repository Visibility: Not visible

#### 2.4.2 Description of Change

- Create the CalWORKs Overpayment Packet. The packet will contain the M44-350I and NA 274G forms for all counties (Los Angeles and the 57 Migration Counties). Update the non-header fields on all the forms to be editable. The fields will be editable when the fields are blank or pre-populated.
- 2. Add population logic for the packet. The existing population logic for the M44-350I and NA 274G will be used to populate the forms within the packet.
- 3. The packet will have the following print options:

| 1 | Blank<br>Template | Print Local<br>without<br>Save | Print Local<br>and Save | Print<br>Central<br>and Save | Reprint<br>Local | Reprint<br>Central |
|---|-------------------|--------------------------------|-------------------------|------------------------------|------------------|--------------------|
|   | Ν                 | Y                              | Y                       | Y                            | Y                | Y                  |

4. The packet will have the following mailing options:

| Mailing Options        | Option for CW OP Packet                                                                                                    |
|------------------------|----------------------------------------------------------------------------------------------------|
| Mail-To (Recipient)    | When generated through the<br>batch process, the CalWORKs<br>Primary Applicant. When<br>generated through the Recovery<br>Account Detail page, the<br>individual selected on the<br>'Customer Name' dropdown on<br>the Document Parameters page. |
| Mailed From (Return)   | CalWORKs Worker's Office/District<br>Office Address                                                                                                    |
| Mail-back-to Address   | N/A                                                                                                    |
| Outgoing Envelope Type | Standard                                                                                                    |
| Return Envelope Type   | N/A                                                                                                    |
| Special Paper Stock    | N/A                                                                                                    |

5. The packet will have the following barcodes options:

| Tracking Barcode | BRM Barcode | Imaging Barcode |
|------------------|-------------|-----------------|
| Ν                | Ν           | Ν               |

6. The packet will have the following additional requirements:

| Requirement                 | Option for CW OP Packet |
|-----------------------------|-------------------------|
| Post to Self-Service Portal | Y                       |

#### 2.5 Recovery Account Detail Page

#### 2.5.1 Overview

On the 'Recovery Account Detail' page, the OP/OI notices for CalWORKs or CalFresh can be generated by clicking on the 'Generate Form' button. The program and cause code determines which notice will generate. The generation logic will be updated to generate the new OP/OI packet when the 'Generate Form' button is clicked.

#### 2.5.2 Recovery Account Detail Mockup

N/A – no visual changes to the page.

#### 2.5.3 Description of Changes

- 1. Update the logic of the 'Generate Form' button to generate the CalFresh IHE packet when the program is CalFresh and the cause code is CalFresh IHE (Customer Caused) or CalFresh Potential IPV.
- 2. Update the logic of the 'Generate Form' button to generate the CalFresh AE packet when the program is CalFresh and the cause code is CalFresh Admin Caused (prior to 3/2000) or CalFresh Admin Caused (after 3/2000).
- 3. Update the logic of the 'Generate Form' button to generate the CalFresh IPV packet when the program is CalFresh and the cause code is CalFresh - IPV (waiver), CalFresh - IPV (ADH), or CalFresh - IPV (Court)
- 4. Update the logic of the 'Generate Form' button to generate the CalWORKs Overpayment packet when the program is CalWORKs, Diversion, Child Support, Immediate Need, or Refugee Cash Assistance.

#### 2.5.4 Page Location

- Global: Fiscal
- Local: Collections
- Task: Recovery Account Search

#### 2.5.5 Security Updates

N/A

#### 2.5.6 Page Mapping

N/A

## 2.5.7 Page Usage/Data Volume Impacts

N/A

#### 2.6 Recovery Account Activation Batch Job

#### 2.6.1 Overview

The Recovery Account Activation batch job will activate recovery accounts and send out correspondence to the responsible party regarding their recovery account. Update the Recovery Account Activation batch job to send out the new OP/OI packets.

#### 2.6.2 Description of Change

- 1. Update the logic to send out the CalFresh IHE packet when the program is CalFresh and the cause code is CalFresh IHE (Customer Caused) or CalFresh Potential IPV.
- 2. Update the logic to send out the CalFresh AE packet when the program is CalFresh and the cause code is CalFresh Admin Caused (prior to 3/2000) or CalFresh Admin Caused (after 3/2000)
- 3. Update the logic to send out the CalWORKs Overpayment packet when the program is CalWORKs, Diversion, Child Support, Immediate Need, or Refugee Cash Assistance.

#### 2.6.3 Execution Frequency

No Change.

#### 2.6.4 Key Scheduling Dependencies

N/A

#### 2.6.5 Counties Impacted All Counties.

#### 2.6.6 Data Volume/Performance

N/A

# 2.6.7 Failure Procedure/Operational Instructions N/A

## **3 REQUIREMENTS**

## 3.1 Migration Requirements

| DDID # | REQUIREMENT TEXT                                                                                                    | Contractor<br>Assumptions | How Requirement Met                                                                                                    |
|--------|----------------------------------------------------------------------------------------------------|---------------------------|----------------------------------------------------------------------------------------------------|
| 2126   | The CONTRACTOR shall<br>add the ability to<br>generate, view, print and<br>edit the informing notice of<br>action with budget,<br>repayment agreement,<br>and EBT Release Form (OI<br>Only) for OP/OI using the<br>generate form button on<br>the Recovery Account<br>Detail page.<br>Note: For CalWORKs - NOA<br>with budget<br>For CalFresh - NOA with<br>budget, repayment<br>agreement, EBT Release<br>Form<br>Note: Want ability to print<br>locally or go out in batch | N/A                       | The packets created<br>for CalFresh contain<br>the overissuance NOA<br>with budget,<br>repayment<br>agreement, and the<br>EBT release form. The<br>packet created for<br>CalWORKs contains<br>the overpayment<br>NOA with the budget.<br>The packet can be<br>generated through<br>the Recovery<br>Account Detail page<br>or through the<br>Recovery Account<br>Activation job. |

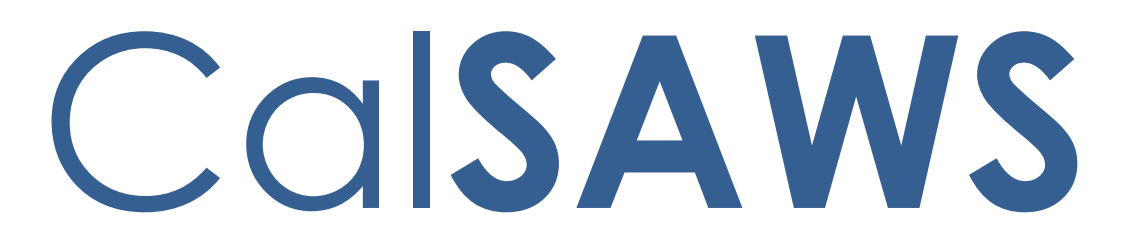

California Statewide Automated Welfare System

# **Design Document**

CA-214062

CalSAWS Security Batches to Hyland

|         | DOCUMENT APPROVAL HISTORY |                                                                  |  |
|---------|---------------------------|------------------------------------------------------------------|--|
| CalSAWS | Prepared By               | Jennifer Kim                                                     |  |
|         | Reviewed By               | [individual(s) from build and test teams that reviewed document] |  |

| DATE    | DOCUMENT<br>VERSION | <b>REVISION DESCRIPTION</b> | AUTHOR       |
|---------|---------------------|-----------------------------|--------------|
| 9/16/20 | 1.0                 | Initial Draft               | Jennifer Kim |
|         |                     |                             |              |
|         |                     |                             |              |
|         |                     |                             |              |
|         |                     |                             |              |
|         |                     |                             |              |
|         |                     |                             |              |
|         |                     |                             |              |
|         |                     |                             |              |

## Table of Contents

| 1 | Ove | erview  |                                                 | 5   |
|---|-----|---------|-------------------------------------------------|-----|
|   | 1.1 | Currei  | nt Design                                       | . 5 |
|   | 1.2 | Reque   | əsts                                            | . 5 |
|   | 1.3 | Overv   | iew of Recommendations                          | 5   |
|   | 1.4 | Assum   | nptions                                         | 5   |
| 2 | Rec | comme   | endations                                       | 6   |
|   | 2.1 | Edit a  | nd Add Existing and New Imaging Security Rights | 6   |
|   |     | 2.1.1   | Overview                                        | 6   |
|   |     | 2.1.2   | Mockup                                          | 6   |
|   |     | 2.1.3   | Description of Changes                          | 6   |
|   |     | 2.1.4   | Page Location                                   | 6   |
|   |     | 2.1.5   | Security Updates                                | 6   |
|   |     | 2.1.6   | Page Mapping                                    | 6   |
|   |     | 2.1.7   | Page Usage/Data Volume Impacts                  | 6   |
|   | 2.2 | User S  | ecurity Rights Outbound Web Service             | 7   |
|   |     | 2.2.1   | Overview                                        | 7   |
|   |     | 2.2.2   | Description of Change                           | 7   |
|   |     | 2.2.3   | Execution Frequency                             | 9   |
|   |     | 2.2.4   | Key Scheduling Dependencies                     | 9   |
|   |     | 2.2.5   | Counties Impacted                               | 9   |
|   |     | 2.2.6   | Data Volume/Performance                         | 10  |
|   |     | 2.2.7   | Interface Partner                               | 10  |
|   |     | 2.2.8   | Failure Procedure/Operational Instructions      | 10  |
|   | 2.3 | User S  | ecurity Rights Batch Job                        | 11  |
|   |     | 2.3.1   | Overview                                        | 11  |
|   |     | 2.3.2   | Description of Change                           | 11  |
|   |     | 2.3.3   | Execution Frequency                             | 16  |
|   |     | 2.3.4   | Key Scheduling Dependencies                     | 16  |
|   |     | 2.3.5   | Counties Impacted                               | 16  |
|   |     | 2.3.6   | Data Volume/Performance                         | 16  |
|   |     | 2.3.7   | Failure Procedure/Operational Instructions      | 16  |
| 3 | Sup | porting | g Documents                                     | 18  |

| 4 | Requirements               | .19 |
|---|----------------------------|-----|
|   | 4.1 Project Requirements   | .19 |
|   | 4.2 Migration Requirements | .19 |
| 5 | Migration Impacts          | .20 |
| 6 | Outreach                   | .21 |
|   | 6.1 Lists                  | .21 |
| 7 | Appendix                   | .22 |

## **1 OVERVIEW**

This SCR will synchronize user security rights in the CalSAWS Imaging System with updates made in CalSAWS via a new hourly batch job.

#### 1.1 Current Design

- 1. The CalSAWS System does not have all the new security rights and groups for the new imaging system.
- 2. The CalSAWS System does not have an outbound web service to update user security rights in the new imaging system.
- 3. Currently, there is no hourly batch job that updates user security rights in the new imaging system.

#### 1.2 Requests

- 1. Edit and add existing and new imaging security rights and groups in the CalSAWS System.
- 2. Create a new outbound web service to update user security rights in the new imaging system.
- 3. Create a new hourly batch job to synchronize user security rights in the imaging system with updates made in CalSAWS.

#### **1.3 Overview of Recommendations**

- 1. Edit and add existing and new imaging security rights and groups in the CalSAWS System.
- 2. Create the new User Security Rights Outbound Web Service to successfully update user security rights in the imaging system.
- 3. Create an hourly batch job to synchronize user security rights in the imaging system with changes made in the CalSAWS System.

#### 1.4 Assumptions

- 1. Updated user security rights via the hourly batch job are not reflected in the CalSAWS Imaging System until the CalSAWS user's next login.
- 2. The terms "Hyland", "CalSAWS Imaging System", and "imaging system" are used interchangeably.
#### **2 RECOMMENDATIONS**

#### 2.1 Edit and Add Existing and New Imaging Security Rights

#### 2.1.1 Overview

Currently, the CalSAWS System does not have all the new security rights and groups for the new CalSAWS Imaging System. This SCR will add and edit new and existing security rights and groups respectively in CalSAWS.

#### 2.1.2 Mockup

No Mockups Applicable.

#### 2.1.3 Description of Changes

- 1. Imaging Security Rights and Groups Add the new security rights and groups found in the 'Security Matrix.xlsx' attachment as listed in the Supporting Documents section of the design document.
- 2. If the existing security right, group and role mappings; naming conventions; and descriptions in CalSAWS differ from those in the security matrix, update the existing ones to reflect those in the security matrix as listed in the Supporting Documents section of the design document.

#### 2.1.4 Page Location

Not Applicable.

#### 2.1.5 Security Updates

For security updates, please refer to the 'Security Matrix.xlsx' attachment as listed in the Supporting Document section of the design document.

#### 2.1.6 Page Mapping

No Page Mapping applicable.

#### 2.1.7 Page Usage/Data Volume Impacts

There are no performance concerns with this update.

#### 2.2 User Security Rights Outbound Web Service

#### 2.2.1 Overview

This section of the SCR will create the User Security Rights Outbound Web Service to successfully update user security rights in the CalSAWS Imaging System.

#### 2.2.2 Description of Change

- 1. Create the User Security Rights Outbound Web Service to successfully update user security rights in the imaging system.
- 2. Send all required data attributes listed in the table "User Security Rights Request Parameters" below. Sending the correct data attributes will allow the User Security Rights Outbound API to handle and implement the following logic in its web service to successfully update user security rights in the imaging system:
  - a. Adding a new user in the imaging system if needed.
  - b. Adding and/or removing a user's Hyland Group Permission Name(s) in the imaging system if needed.
  - c. Updating the following user attributes as needed:
    - i. Staff First Name
    - ii. Staff Last Name

#### Table 1 – User Security Rights Request Parameters

| User Security Rights - REQUEST |                            |                                                                                               |          |
|--------------------------------|----------------------------|-----------------------------------------------------------------------------------------------|----------|
| FIELD NAME                     | TYPE                       | COMMENTS                                                                                      | REQUIRED |
| userName                       | String (40                 | Active Directory                                                                              | Y        |
|                                | Char. Limit)               | Username.                                                                                     |          |
|                                |                            | Table name is 'Staff' and<br>column name is<br>'ACTIVE_DIR_USER_NAME'<br>in Active Directory. |          |
| firstName                      | String (64<br>Char. Limit) | First name of user.                                                                           | Y        |
| lastName                       | String (64<br>Char. Limit) | Last name of user.                                                                            | Y        |
| primaryEmail                   | String                     | Primary email of user.                                                                        | Y        |
| hylandGroupPermissionName      | List                       | The Hyland Group<br>Permission Name (refer to<br>the attached supporting                      | Y        |

| document CalSAWS- |
|-------------------|
| Hyland Security   |
| Mappings.xlsx).   |

#### Table 2 – User Security Rights Web Service - FAILED WEB SERVICE OPERATIONS

| HTTP Response<br>Code     | Field Name               | Value                                 | COMMENTS                                                                                           |
|---------------------------|--------------------------|---------------------------------------|----------------------------------------------------------------------------------------------------|
| Error codes are<br>users. | intended for backend pro | ocesses and will not be d             | isplayed for end-                                                                                  |
| 400                       | responseCode             | 400                                   | Return HTTP<br>response code<br>400 if there is a<br>tech failure<br>because the<br>required data  |
|                           | errorMessage             | "\${Field Name} Must<br>Be Supplied." | attribute was not<br>supplied.                                                                     |
| 404                       | responseCode             | 404                                   | Return HTTP<br>response code<br>404 if the<br>required data<br>attribute cannot<br>be found in the |
|                           | errorMessage             | "\${Field Name} Not<br>Found."        | CalSAWS System.                                                                                    |

| 422 | responseCode<br>errorMessage | 422<br>"\${Field Name} Is an<br>Unprocessable Entity." | Return HTTP<br>response code<br>422 if there is a<br>problem with the<br>request for the<br>required data<br>attribute and the<br>Integration Server<br>is unable to<br>process it. |  |
|-----|------------------------------|--------------------------------------------------------|----------------------------------------------------------------------------------------------------|--|
|     |                              |                                                        |                                                                                                    |  |
| 500 | responseCode                 | 500                                                    | Return HTTP<br>response code<br>500 if there is an<br>unknown internal<br>server error that<br>occurred while<br>trying to process                                                  |  |
|     | errorMessage                 | "Internal Server Error."                               | the request.                                                                                                    |  |

#### 2.2.3 Execution Frequency

The web service is available to be invoked in real-time.

# 2.2.4 Key Scheduling Dependencies

N/A

#### 2.2.5 Counties Impacted

Counties utilizing the CalSAWS Imaging System will be impacted. C-IV, LRS and CalWIN counties will be impacted in phases in that order.

#### 2.2.6 Data Volume/Performance

N/A

#### 2.2.7 Interface Partner

CalSAWS Imaging System.

#### 2.2.8 Failure Procedure/Operational Instructions

Operations staff will evaluate transmission errors and failures and determine the appropriate resolution (i.e., manually retrieving the file from the directory and contacting the external partner if there is an account or password issue, etc.)

#### 2.3 User Security Rights Batch Job

#### 2.3.1 Overview

The new User Security Rights Batch Job is responsible for updating user security rights in the CalSAWS Imaging System when users have had their imaging rights, login status, office IDs, county code, first name or last name added, removed or modified in CalSAWS.

#### 2.3.2 Description of Change

- Create a new Category entry to represent the attached supporting document "CalSAWS-Hyland Security Mappings.xlsx". This category will map the Hyland Group Permission Names with their counterpart CalSAWS Security Right. This new category will be leveraged by the new User Security Rights Batch Job's internal logic to provide the User Security Rights Outbound Web Service with the Hyland Security Group Permission Names.
- 2. Create a new table called IMG\_RIGHTS\_OLD. This table will serve as the basis of comparison of the user's Hyland Group Permission Names and other tracked configurations between one execution of the User Security Rights Batch Job and the next. This table will represent the previous state of all users in CalSAWS that had imaging security rights as of the last completion of the batch job. This table will contain the following data elements:
  - a. Staff Active Directory Username
  - b. Hyland Group Permission Name (refer to the attached supporting document CalSAWS-Hyland Security Mappings.xlsx).
  - c. Staff First Name
  - d. Staff Last Name
- 3. Create a new table called IMG\_RIGHTS\_CURRENT. This table will represent the current state of all users in CalSAWS that have imaging security rights as of the current system date and time. This table will contain the following data elements:
  - a. Staff Active Directory Username
  - b. Hyland Group Permission Name (refer to the attached supporting document CalSAWS-Hyland Security Mappings.xlsx)
  - c. Staff First Name
  - d. Staff Last Name
- 4. Create a new table called IMG\_RIGHTS\_TRANSACT. This table will represent the CalSAWS users for which the Hyland Group Permission Name, first name or last name have been added, removed or modified since the last completion of the batch job. This table will contain the following data elements:
  - a. Staff Active Directory Username
  - b. Record Created Date- this field will be populated in order to determine which execution of the batch job inserted this record

into the staging table in case the record is not processed successfully, and the same user is triggered by subsequent executions of the batch job.

- 5. Create a new table called IMG\_RIGHTS\_ERROR\_LOG. This table will represent any staff records that were not successfully processed completely to the imaging system. This table will contain the following data elements:
  - a. Staff Active Directory Username
  - b. Timestamp
  - c. Hyland Group Permission Name (refer to the attached supporting document CalSAWS-Hyland Security Mappings.xlsx)
  - d. Staff First Name
  - e. Staff Last Name
  - f. Error Code
  - g. Comments
- 6. Create a new batch job that triggers the User Security Rights Outbound Web Service on an hourly basis, specifically for users who have had their Hyland Group Permission Name, first name and last name added, removed or modified since the last completion of this job:
  - a. Perform a check to confirm that the previous execution of this batch process has completed and not currently running. IF the previous process(es) are still executing, cancel this job and downstream thread jobs. This process should not overlap with existing executions.
  - b. Refer to the 'Security Matrix.xlsx' document to observe the full list of newly added CalSAWS Imaging Rights.
  - c. Query the CalSAWS Security Rights and Staff Data Model. For each staff record that has at least one imaging security right, an 'Active' login status and at least one current position assignment, populate the IMG\_RIGHTS\_CURRENT table.
  - d. Reference the new CalSAWS-Hyland Security Mappings category. For each CalSAWS Imaging Right assigned to the CalSAWS User, store the corresponding Hyland Group Permission Name.
    - i. The Hyland Group Permission Name can have a "scope" of County, Office, or Global:
      - 1. Global: Store the Imaging System Group Permission Name as-is.
      - 2. County: County-level Group Permissions require a County Code prefix in the imaging system:
        - a. If the CalSAWS Imaging Right is NOT associated to a "Regional Call Center Staff" or "Regional Call Center Supervisor" (RCC) role, prepend the Staff User's Login County Code to the Hyland Group Permission Name.

- Example: If the user is from County 36 and the Imaging Right Name is "ImagingSearchCase", and the Imaging Right is NOT associated to an RCC role, then perform the following steps:
  - Retrieve the mapped Hyland Group Permission Name that corresponds to the CalSAWS Imaging Right of "ImagingSearchCase" (##\_SearchCase)
  - Replace the placeholder characters '##\_' with the staff user's login County Code (36): 36\_SearchCase
  - 3. NOTE: This process applies to All Counties, including county 90 and 92 users.
- b. If the CalSAWS Imaging Right IS associated to an RCC role, prepend 'RCC\_' to the Hyland Group Permission Name.
  - i. Example: If the user is from County 36 and the Imaging Right Name is "ImagingSearchCase", and the Imaging Right IS associated to an RCC role, then perform the following steps:
    - Retrieve the mapped Hyland Group Permission Name that corresponds to the CalSAWS Imaging Right of "ImagingSearchCase" (## SearchCase).
    - Replace the placeholder characters '##\_' with 'RCC\_': RCC\_SearchCase.
- NOTE: If the same CalSAWS Imaging Right Name is associated to the worker via an RCC role AND non-RCC Role (or via a Group-Right association without a role), both versions of the Hyland Group Permission Name will be sent (i.e. '36\_SearchCase' AND 'RCC\_SearchCase' will be sent to Hyland).
- 3. Office: Office-level Group Permissions require a County Code prefix AND an office number postfix in the imaging system:

- a. If the CalSAWS Imaging Right is NOT associated to a "Regional Call Center Staff" or "Regional Call Center Supervisor" (RCC) role AND the Staff User is NOT logging in with a County 90 or 92 user, prepend the Staff User's Login County Code to the Hyland Group Permission Name and postfix the Group Permission Name with each of the Office Numbers to which the Staff is assigned. The office level Group Permission Name will repeat for each office to which the user is currently assigned.
  - Example: If the user is a County 36 User, assigned to 3 offices (Office 01, 02, and 03) and has a CalSAWS Imaging Security Right of "ImagingOfficePersonSelect" for a non-RCC role, perform the following steps:
    - Retrieve the mapped Hyland Group Permission Name that corresponds to the CalSAWS Imaging Right of "ImagingOfficePersonSelect" (## OfficePersonSelect ##)
    - Replace the placeholder characters '##\_' with the Staff User's Login County Code (36):

36\_OfficePersonSelect\_##

- For each Office to which the staff is assigned, replace the placeholder characters '\_##' with the office number. Repeat until each office has a corresponding Hyland Group Permission Name:
  - a. 36\_OfficePersonSelect\_ 01
  - b. 36\_OfficePersonSelect\_ 02
  - c. 36\_OfficePersonSelect\_ 03
- b. For Office-level Imaging Rights associated to Non-RCC roles for users logged in to Counties 90 or 92, prepend the appropriate County Code but do NOT append any

office numbers. Append an Underscore'\_' only.

- i. Example: "##\_OfficePersonSelect\_##" becomes "90\_OfficePersonSelect\_"
- or "92\_OfficePersonSelect\_". c. For Office-level Imaging Rights that ARE associated to RCC roles, prepend 'RCC\_' to the Hyland Group Permission Name, and leave a trailing Underscore '\_', such as "RCC\_OfficePersonSelect\_".
  - i. NOTE: Currently, the "Hyland-CalSAWS Security Mappings.xlsx" spreadsheet does not account for Office-Level Imaging Rights to RCC Roles. However, for future expansion, this logic will be employed to prevent office associations with an RCC-level Role in the imaging system.
- e. Compare data from the IMG\_RIGHTS\_OLD table and the IMG\_RIGHTS\_CURRENT table to seek detected changes. Populate the IMG\_RIGHTS\_TRANSACT table for each user that:
  - i. Exists in the current data but not the previous data
  - ii. Exists in the previous data but not the current data
  - iii. Exists in both previous and current data but one or more of the following aggregate data elements are different:
    - 1. Hyland Group Permission Name
    - 2. Staff First Name
    - 3. Staff Last Name
- 7. Create a new Threaded Batch Process to synchronize user security rights in the imaging system with those in CalSAWS. These threads will run after the IMG\_RIGHTS\_TRANSACT table has been populated by the above Batch Sweep Job:
  - a. For each record in the IMG\_RIGHTS\_TRANSACT table, invoke the User Security Rights Web Service:
    - i. Refer to the "User Security Rights Request Parameters" table in section 2.2 of the design document to provide necessary data elements per the web service specifications.
    - ii. For each successful operation, delete the associated staff record from IMG\_RIGHTS\_TRANSACT.
    - iii. If the web service returns an error code, retry up to 2 additional times (for a total of 3 attempts). If unsuccessful for 3 attempts, add the appropriate error code and the statement "MULTIPLE RETRY FAILURES: The record has failed to process for a total of 3 times" in the Error Code and Comments columns of the IMG\_RIGHTS\_ERROR\_LOG

Table respectively and remove the associated record from IMG\_RIGHTS\_TRANSACT.

- 8. Create a new Post Processing Module to clean up the comparison tables and prepare the state of the tables for the next execution of the sync jobs:
  - a. Once the User Security Rights Web Service has been completed for all users and thus, the execution of the batch job completed, perform the following steps to prepare the batch job for its next execution:
    - i. Truncate the IMG\_RIGHTS\_OLD table and repopulate the table with existing data from the IMG\_RIGHTS\_CURRENT table.
    - ii. Truncate the IMG\_RIGHTS\_CURRENT table.

#### 2.3.3 Execution Frequency

This batch job will run on an hourly basis.

#### 2.3.4 Key Scheduling Dependencies

This batch job has no predecessor or dependencies scheduled to run on an hourly basis.

#### 2.3.5 Counties Impacted

Counties utilizing the CalSAWS Imaging System will be impacted. C-IV, LRS and CalWIN counties will be impacted in phases in that order.

#### 2.3.6 Data Volume/Performance

The anticipated volume of updated user records per hour is unlikely to exceed 1,000 distinct user accounts on average.

There may be some instances in which an unusual volume of changed or added users/rights are detected in CalSAWS. In these cases, it may require more processing time than is provisioned in the hourly window. In these scenarios, prevent the next execution of the job from initiating until the existing process has executed to completion. The next iteration of the process will catch up all users' rights that have been updated in the interim.

#### 2.3.7 Failure Procedure/Operational Instructions

Operations staff will evaluate transmission errors and failures and determine the appropriate resolution (i.e., manually retrieving the file from

the directory and contacting the external partner if there is an account or password issue, etc.)

# **3 SUPPORTING DOCUMENTS**

[This section should include any supporting documents for the design as imbedded documents. Some examples of supporting documents include the Security Matrix, Form Design Documents, NOA Design Documents, and ETL Source-to-Target Mappings.]

| Number | Functional<br>Area | Description                                                                                                    | Attachment                               |
|--------|--------------------|----------------------------------------------------------------------------------------------------|------------------------------------------|
| 1      | Online<br>Security | This supporting document<br>defines the roles, rights and<br>groups for the new imaging<br>system.                                                                                             | Security Matrix.xlsx                     |
| 2      | Online<br>Security | This supporting document<br>complements the Security<br>Matrix listed right above. This<br>document clarifies the<br>county, office and global<br>scope of the new imaging<br>security rights. | CalSAWS-Hyland Security<br>Mappings.xlsx |

# **4 REQUIREMENTS**

[Document what requirements are being addressed with this design and how they are being met]

#### 4.1 **Project Requirements**

| REQ # | REQUIREMENT TEXT | How Requirement Met |
|-------|------------------|---------------------|
|       |                  |                     |
|       |                  |                     |
|       |                  |                     |

### 4.2 Migration Requirements

| DDID # | REQUIREMENT TEXT                                                                                           | Contractor<br>Assumptions | How Requirement Met                                                                                                    |
|--------|----------------------------------------------------------------------------------------------------|---------------------------|----------------------------------------------------------------------------------------------------|
| 2523   | CalSAWS software security<br>rights will update the<br>imaging solution during a<br>nightly batch process. | None                      | <ol> <li>Edit and add<br/>existing and new<br/>imaging security rights<br/>and groups to the<br/>CalSAWS System.</li> <li>Provide the<br/>required fields for the<br/>User Security Rights<br/>Web Service to<br/>successfully update<br/>user security rights in<br/>the imaging system.</li> <li>Create an hourly<br/>batch job to ensure<br/>user security rights in<br/>the CalSAWS Imaging<br/>System are in sync<br/>with those in the<br/>CalSAWS System.</li> </ol> |
|        |                                                                                                    |                           |                                                                                                    |

# **5 MIGRATION IMPACTS**

[Document any migration impacts such as data model or potential business process changes]

| SCR<br>Number | Functional<br>Area | Description | Impact | Priority | Address<br>Prior to<br>Migration? |
|---------------|--------------------|-------------|--------|----------|-----------------------------------|
|               |                    |             |        |          |                                   |
|               |                    |             |        |          |                                   |

# **6 OUTREACH**

[Include any specific outreach that needs to occur with implementation i.e. a CIT, a special webcast or onsite demonstration, any lists, etc...]

#### 6.1 Lists

[Include a summary of the list(s). If there is more than one list, separate them with a numbered list and include the Location and Standard Columns only once in the overall summary.]

List Name: <List Name> List Criteria: <Describe criteria for generating list> Standard Columns:

- Case Name
- Case Number
- County
- Unit
- Unit Name
- Office Name
- Worker

Additional Column(s): < list additional columns, if any>

Frequency: < One-time, monthly, quarterly, etc.>

The list will be posted to the following locations:

| System  | Path                                                                |
|---------|---------------------------------------------------------------------|
| CalSAWS | CalSAWS Web Portal>System Changes>SCR and SIR Lists>YYYY>CA-XXXXXX  |
| C-IV    | CalSAWS Web Portal>System Changes>SCR and SIR Lists>YYYY>CIV-XXXXXX |

# 7 APPENDIX

[Include any supplementary items that my not fit in the Description section. Examples could include flow charts, lengthy code tables, etc....]

Calsaws

California Statewide Automated Welfare System

# **Design Document**

# CA-215571

Update the Service Arrangement Detail Page

| CalSAWS | DOCUMENT APPROVAL HISTORY |                                    |
|---------|---------------------------|------------------------------------|
|         | Prepared By               | Jimmy Tu                           |
|         | Reviewed By               | John B, Sidhant G, Kapil S, Eric W |

| DATE      | DOCUMENT<br>VERSION | <b>REVISION DESCRIPTION</b> | AUTHOR   |
|-----------|---------------------|-----------------------------|----------|
| 8/13/2020 | 1.0                 | Initial Version             | Jimmy Tu |
|           |                     |                             |          |
|           |                     |                             |          |
|           |                     |                             |          |
|           |                     |                             |          |
|           |                     |                             |          |
|           |                     |                             |          |
|           |                     |                             |          |
|           |                     |                             |          |

# Table of Contents

| 1 | Ove        | erview            |                                        |  |  |  |
|---|------------|-------------------|----------------------------------------|--|--|--|
|   | 1.1        | Curre             | nt Design4                             |  |  |  |
|   | 1.2        | Reque             | ests4                                  |  |  |  |
|   | 1.3        | Overv             | iew of Recommendations4                |  |  |  |
|   | 1.4        | Assum             | nptions                                |  |  |  |
| 2 | Rec        | comme             | endations5                             |  |  |  |
|   | 2.1        | Servic            | e Arrangement Detail Page5             |  |  |  |
|   |            | 2.1.1             | Overview                               |  |  |  |
|   |            | 2.1.2             | Service Arrangement Detail Page Mockup |  |  |  |
|   |            | 2.1.3             | Description of Changes                 |  |  |  |
|   |            | 2.1.4             | Page Location                          |  |  |  |
|   |            | 2.1.5             | Security Updates                       |  |  |  |
|   |            | 2.1.6             | Page Mapping9                          |  |  |  |
|   |            | 2.1.7             | Page Usage/Data Volume Impacts9        |  |  |  |
| 3 | Sup        | porting           | g Documents                            |  |  |  |
| 4 | Rec        | quireme           | ents10                                 |  |  |  |
|   | 4.1        | Projec            | t Requirements10                       |  |  |  |
|   | 4.2        | Migra             | tion Requirements11                    |  |  |  |
| 5 | Mig        | ligration Impacts |                                        |  |  |  |
| 6 | Outreach11 |                   |                                        |  |  |  |
| 7 | Appendix12 |                   |                                        |  |  |  |

# **1 OVERVIEW**

This SCR will update the Service Arrangement Detail page to display the "Create Valuable Request" and "Create Payment Request" buttons at the appropriate times when the field, Voucher, is set to "Yes".

#### 1.1 Current Design

SCR CA-207333 and CA-57266 migrated the functionality to create Service Arrangements with county and program specific Voucher Types. In CIV, a Valuable Request is immediately approved after creation and the Service Arrangement Detail page will hide the 'Create Valuable Request' button.

In the CalSAWS, a Valuable Request goes through an approval process. The 'Create Valuable Request' button is available on the Service Arrangement Detail page when a Valuable Request has not been created yet. After the Valuable Request is created, the CalSAWS displays the "Create Payment Request" button while the Valuable Request is in "Awaiting Approval", "Approved", "Issued", or "Disapproved" status.

#### 1.2 Requests

- 1. Hide the "Create Payment Request" button when Voucher indicator is "Yes" and the Valuable Request is in the status of "Awaiting Approval", "Approved" or "Disapproved".
- 2. Display the "Create Valuable Request" button when the Voucher is set to "Yes" and all Valuable Request are in "Disapproved" status.

#### 1.3 Overview of Recommendations

- 1. Update the Service Arrangement Detail page to hide the "Create Payment Request" button when Voucher indicator is "Yes", and the Valuable Request is in the status of "Awaiting Approval", "Approved" or "Disapproved".
- 2. Update the Service Arrangement Detail page to display the "Create Valuable Request" button when Voucher indicator is 'Yes", and all Valuable Request are in the status "Disapproved".

#### 1.4 Assumptions

1. This functionality will be inherited by all other 57 counties after migration.

# **2 RECOMMENDATIONS**

#### 2.1 Service Arrangement Detail Page

#### 2.1.1 Overview

The Service Arrangement Detail Page allows the worker to create a Payment/Valuable request for individuals to receive benefits. This page will be updated to display/hide the "Create Payment Request" and "Create Valuable Request" buttons at the appropriate times.

#### 2.1.2 Service Arrangement Detail Page Mockups

Service Arrangement Detail \*- Indicates required fields Edit Close Name: \* Service Arrangement ID: 4000001000 Need 🛞 Need Type: Need Category: Need Status: Home Visit Program (HVP) Met Academic or Instructional Services Need Description: **TESTING 3** Activities Begin Date End Date Status Туре **Arrangement Details** Arrangement Period: \* From: 08/01/2020 To: 08/31/2020 Program Type: \* Aid Code: \* Welfare to Work 30 - CW-All Other Families (Fed) Voucher Type: \* Voucher: \* Control Number: Yes Voucher 300 Payee: \* Same as Customer Employed: \* Yes Additional Payee: Total 🛞 Service Type Description Tester Description 200.00 Status History 🕸 Status Status Reason Status Date 08/27/2020 Approved Eligible for service Valuable Request History Valuable Request Id Status Status Date 200000300 Awaiting Approval 08/27/2020

Figure 2.1.1 – Service Arrangement Detail Page - Awaiting Approval Status

# Service Arrangement Detail

| *- Indicates required fields                                                      |                                       |                               |                     | Edit       | Close   |
|-----------------------------------------------------------------------------------|---------------------------------------|-------------------------------|---------------------|------------|---------|
| Name: *                                                                           |                                       | Service Arrange<br>4000001000 | ment ID:            |            |         |
| Need 🛞                                                                            |                                       |                               |                     |            |         |
| Need Type:<br>Academic or Instructional Service<br>Need Description:<br>TESTING 3 | Need Category:<br>Es Home Visit Progr | :<br>am (HVP)                 | Need Status:<br>Met |            |         |
| Activities                                                                        |                                       |                               |                     |            |         |
| Туре                                                                              | Status                                | Begin Date                    | End                 | Date       |         |
|                                                                                   |                                       |                               |                     |            |         |
| Arrangement Details<br>Arrangement Period: *<br>From: 08/01/2020 To: 08/31/202    | 20                                    |                               |                     |            |         |
| Program Type: *<br>Welfare to Work                                                | Aid Code: 3<br>30 - CW-All            | •<br>Other Families (Fed)     |                     |            |         |
| Voucher: *<br>Yes                                                                 | Voucher Ty<br>Voucher                 | vpe: <mark>*</mark>           | Contro<br>300       | ol Number: |         |
| Payee: *<br>Same as Customer                                                      |                                       |                               |                     |            |         |
| Employed: *                                                                       |                                       |                               |                     |            |         |
| Additional Payee:                                                                 |                                       |                               |                     |            |         |
| Service Type Description                                                          |                                       | i.                            |                     |            | Total 🛞 |
| Tester Description                                                                |                                       |                               |                     |            | 200.00  |
| Status History 🕸                                                                  |                                       |                               |                     |            |         |
| Status                                                                            | Status Reason                         |                               | Status Date         |            |         |
| Approved                                                                          | Eligible for servi                    | ce                            | 08/27/2020          |            |         |
| Valuable Request History                                                          |                                       |                               |                     |            |         |
| Valuable Request Id                                                               |                                       | Status                        | Status Dat          | e          |         |
| 200000300                                                                         |                                       | Approved                      | 08/27/2020          | )          |         |

Figure 2.1.2 – Service Arrangement Detail Page – Approved Status

# Service Arrangement Detail

| *- Indicates required fields                                                      |                                         | Create Va                     | luable Request      | Edit       | Close   |
|-----------------------------------------------------------------------------------|-----------------------------------------|-------------------------------|---------------------|------------|---------|
| Name: *                                                                           |                                         | Service Arrange<br>4000001000 | ement ID:           |            |         |
| Need 😣                                                                            |                                         |                               |                     |            |         |
| Need Type:<br>Academic or Instructional Service<br>Need Description:<br>TESTING 3 | Need Category:<br>85 Home Visit Program | (HVP)                         | Need Status:<br>Met |            |         |
| Activities                                                                        |                                         |                               |                     |            |         |
| Type S                                                                            | Status                                  | Begin Date                    | End                 | Date       |         |
| Arrangement Details Arrangement Period: * From: 08/01/2020 To: 08/31/202          | 20                                      |                               |                     |            |         |
| Program Type: *                                                                   | Aid Code: *                             | er Families (Fed)             |                     |            |         |
| Voucher: *<br>Yes                                                                 | Voucher Type<br>Voucher                 | :*                            | Contro<br>300       | ol Number: |         |
| Payee: *<br>Same as Customer                                                      |                                         |                               |                     |            |         |
| Employed: *<br>Yes                                                                |                                         |                               |                     |            |         |
| Additional Payee:                                                                 |                                         |                               |                     |            |         |
| Service Type Description                                                          |                                         | -                             |                     |            | Total 🛞 |
| Tester Description                                                                |                                         |                               |                     |            | 200.00  |
| Status History 8                                                                  |                                         |                               |                     |            |         |
| Status                                                                            | Status Reason                           |                               | Status Date         |            |         |
| Approved                                                                          | Eligible for service                    |                               | 08/27/2020          |            |         |
| Valuable Request History                                                          |                                         |                               |                     |            |         |
| Valuable Request Id                                                               | State                                   | IS                            | Status D            | ate        |         |
| 200000300                                                                         | Disap                                   | proved                        | 08/27/202           | 20         |         |

Figure 2.1.3 – Service Arrangement Detail Page – Disapproved Status

#### 2.1.3 Description of Changes

1. Hide the "Create Payment Request" button while Voucher indicator is "Yes" and the Valuable Request is in the status of "Awaiting Approval", "Approved", or "Disapproved".

Note: "Create Payment Request" button will only be shown when the valuable requests are in "Issued" status.

Please refer to the table below to see when the "Create Payment Request" and "Create Valuable Request" Buttons should be shown or hidden.

2. Display the "Create Valuable Request" button when Voucher is "Yes" and all Valuable Request are in "Disapproved" status.

Note: "Create Valuable Request" button will only be shown when the Voucher Indicator is Yes and Status is Disapproved OR when the Voucher Indicator is Yes and Valuable Request is not created yet.

Please refer to the table below to see when the "Create Payment Request" and "Create Valuable Request" Buttons should be shown or hidden.

|                                                        | Valuable<br>Request -<br>Not<br>Created | Valuable<br>Request -<br>Awaiting<br>Approval | Valuable<br>Request -<br>Approved | Valuable<br>Request -<br>Issued | Valuable<br>Request -<br>Disapproved |
|--------------------------------------------------------|-----------------------------------------|-----------------------------------------------|-----------------------------------|---------------------------------|--------------------------------------|
| "Create<br>Payment<br>Request"<br>Button<br>Displayed  | No                                      | No                                            | No                                | Yes                             | No                                   |
| "Create<br>Valuable<br>Request"<br>Button<br>Displayed | Yes                                     | No                                            | No                                | No                              | Yes                                  |

#### 2.1.4 Page Location

- Global: Empl. Services
- Local: Supportive Services

• Task: Service Arrangements

# 2.1.5 Security Updates

1. Security Rights

| Security Right | Right Description | Right to Group<br>Mapping |
|----------------|-------------------|---------------------------|
|                |                   |                           |
|                |                   |                           |
|                |                   |                           |

#### 2. Security Groups

| Security<br>Group | Group Description | Group to Role<br>Mapping |
|-------------------|-------------------|--------------------------|
|                   |                   |                          |
|                   |                   |                          |
|                   |                   |                          |

# 2.1.6 Page Mapping

None.

# 2.1.7 Page Usage/Data Volume Impacts

None.

### **3 SUPPORTING DOCUMENTS**

| Number | Functional<br>Area | Description | Attachment |
|--------|--------------------|-------------|------------|
|        |                    |             |            |
|        |                    |             |            |

# **REQUIREMENTS**

# 4.1 Project Requirements

| REQ #    | REQUIREMENT TEXT                                                                                                    | How Requirement Met                                                                                                    |
|----------|----------------------------------------------------------------------------------------------------|----------------------------------------------------------------------------------------------------|
| 2.10.1.1 | The LRS shall include the ability to issue<br>and maintain the history of the following<br>benefits:<br>a. Monthly benefits issued on a recurring<br>basis, on either a calendar month or fiscal | This requirement is met by<br>allowing CalSAWS workers to<br>issue and maintain the<br>benefits issued through the<br>Payment Request and<br>Valuable Request buttons |
|          | (cyclical) period;                                                                                                    |                                                                                                    |
|          | b. Emergency issuances (e.g., Immediate<br>Need, Expedited Services and<br>Emergency Aid Requests);                                                                                              |                                                                                                    |
|          | c. Diversion payments;                                                                                                    |                                                                                                    |
|          | d. Supplemental benefits;                                                                                                    |                                                                                                    |
|          | e. Recovery refunds;                                                                                                    |                                                                                                    |
|          | f. Special needs payments;                                                                                                    |                                                                                                    |
|          | g. Retroactive payments;                                                                                                    |                                                                                                    |
|          | h. Vendor and/or Service Provider payments;                                                                                                    |                                                                                                    |
|          | i. Tokens and cash bus passes;                                                                                                    |                                                                                                    |
|          | j. Non-traditional/alternative<br>transportation (e.g., car pool, taxi<br>vouchers, and parking fees);                                                                                           |                                                                                                    |
|          | k. Vouchers/cash for special payments, ancillary payments and other services;                                                                                                    |                                                                                                    |
|          | I. Interim assistance payments;                                                                                                    |                                                                                                    |
|          | m. Transportation payments;                                                                                                    |                                                                                                    |

| n. Petty cash;                                 |  |
|------------------------------------------------|--|
| o. Cal-Learn bonus;                            |  |
| p. Cal-Learn graduation bonus;                 |  |
| q. Vehicle repair program;                     |  |
| r. Additional transportation expense payments; |  |
| s. Ancillary payments; and                     |  |
| t. Child care payments.                        |  |

# 4.2 Migration Requirements

| DDID # | REQUIREMENT TEXT | Contractor<br>Assumptions | How Requirement Met |
|--------|------------------|---------------------------|---------------------|
|        |                  |                           |                     |
|        |                  |                           |                     |

# **5 MIGRATION IMPACTS**

| SCR<br>Number | Functional<br>Area | Description | Impact | Priority | Address<br>Prior to<br>Migration? |
|---------------|--------------------|-------------|--------|----------|-----------------------------------|
|               |                    |             |        |          |                                   |
|               |                    |             |        |          |                                   |

# 6 OUTREACH

None.

# 7 APPENDIX

None.

Calsaws

California Statewide Automated Welfare System

# **Design Document**

# CA-215944

Enable the Call Log Task

|         |             | DOCUMENT APPROVAL HISTORY                                                                             |
|---------|-------------|----------------------------------------------------------------------------------------------------|
| CalSAWS | Prepared By | Erika Kusnadi-Cerezo                                                                                  |
|         | Reviewed By | Long Nguyen, Srividhya Sivakumar, Himanshu Jain,<br>William Baretsky, Michael Wu, Christine Altavilla |

| DATE      | DOCUMENT<br>VERSION | <b>REVISION DESCRIPTION</b> | AUTHOR               |
|-----------|---------------------|-----------------------------|----------------------|
| 8/21/2020 | 1.0                 | Initial                     | Erika Kusnadi-Cerezo |
|           |                     |                             |                      |
|           |                     |                             |                      |
|           |                     |                             |                      |
|           |                     |                             |                      |
|           |                     |                             |                      |
|           |                     |                             |                      |
|           |                     |                             |                      |
|           |                     |                             |                      |

# Table of Contents

| 1      | Ove                      | erview                                                                                                    |                                                                                                    |
|--------|--------------------------|----------------------------------------------------------------------------------------------------|----------------------------------------------------------------------------------------------------|
|        | 1.1                      | Currei                                                                                                    | nt Design                                                                                                    |
|        | 1.2                      | Reque                                                                                                    | ests                                                                                                    |
|        | 1.3                      | Overv                                                                                                    | iew of Recommendations4                                                                                                    |
|        | 1.4                      | Assum                                                                                                    | nptions                                                                                                    |
| 2      | Rec                      | comme                                                                                                    | endations5                                                                                                    |
|        | 2.1                      | Call Lo                                                                                                    | bg Detail page5                                                                                                    |
|        |                          | 2.1.1                                                                                                    | Overview                                                                                                    |
|        |                          | 2.1.2                                                                                                    | Call Log Detail Mockup                                                                                                    |
|        |                          | 2.1.3                                                                                                    | Description of Changes7                                                                                                    |
|        |                          | 2.1.4                                                                                                    | Page Location                                                                                                    |
|        |                          | 2.1.5                                                                                                    | Security Updates                                                                                                    |
|        |                          | 2.1.6                                                                                                    | Page Mapping8                                                                                                    |
|        |                          | 2.1.7                                                                                                    | Page Usage/Data Volume Impacts9                                                                                                    |
|        |                          |                                                                                                    |                                                                                                    |
|        | 2.2                      | Task D                                                                                                    | etail page9                                                                                                    |
|        | 2.2                      | Task D<br>2.2.1                                                                                             | 9 Overview                                                                                                    |
|        | 2.2                      | Task D<br>2.2.1<br>2.2.2                                                                                    | 9 Overview                                                                                                    |
|        | 2.2                      | Task D<br>2.2.1<br>2.2.2<br>2.2.3                                                                           | 9 Overview                                                                                                    |
|        | 2.2                      | Task D<br>2.2.1<br>2.2.2<br>2.2.3<br>2.2.4                                                                  | Detail page9Overview9Task Detail Mockup9Description of Changes10Page Location12                                                                                                    |
|        | 2.2                      | Task D<br>2.2.1<br>2.2.2<br>2.2.3<br>2.2.4<br>2.2.5                                                         | Detail page9Overview9Task Detail Mockup9Description of Changes10Page Location12Security Updates12                                                                                                    |
|        | 2.2                      | Task D<br>2.2.1<br>2.2.2<br>2.2.3<br>2.2.4<br>2.2.5<br>2.2.6                                                | Detail page9Overview9Task Detail Mockup9Description of Changes10Page Location12Security Updates12Page Mapping12                                                                                                    |
|        | 2.2                      | Task D<br>2.2.1<br>2.2.2<br>2.2.3<br>2.2.4<br>2.2.5<br>2.2.6<br>2.2.7                                       | Detail page9Overview9Task Detail Mockup9Description of Changes10Page Location12Security Updates12Page Mapping12Page Usage/Data Volume Impacts12                                                                       |
|        | 2.2                      | Task D<br>2.2.1<br>2.2.2<br>2.2.3<br>2.2.4<br>2.2.5<br>2.2.6<br>2.2.7<br>Auton                              | Detail page9Overview9Task Detail Mockup9Description of Changes10Page Location12Security Updates12Page Mapping12Page Usage/Data Volume Impacts12nated Regression Test12                                                |
|        | 2.2                      | Task D<br>2.2.1<br>2.2.2<br>2.2.3<br>2.2.4<br>2.2.5<br>2.2.6<br>2.2.7<br>Auton<br>2.3.1                     | Detail page9Overview9Task Detail Mockup9Description of Changes10Page Location12Security Updates12Page Mapping12Page Usage/Data Volume Impacts12nated Regression Test12Overview12                                      |
|        | 2.2                      | Task D<br>2.2.1<br>2.2.2<br>2.2.3<br>2.2.4<br>2.2.5<br>2.2.6<br>2.2.7<br>Auton<br>2.3.1<br>2.3.2            | Detail page.9Overview9Task Detail Mockup9Description of Changes10Page Location12Security Updates12Page Mapping12Page Usage/Data Volume Impacts12nated Regression Test12Overview12Description of Changes12             |
| 3      | 2.2<br>2.3<br>Sup        | Task D<br>2.2.1<br>2.2.2<br>2.2.3<br>2.2.4<br>2.2.5<br>2.2.6<br>2.2.7<br>Auton<br>2.3.1<br>2.3.2            | Detail page                                                                                                    |
| 3<br>4 | 2.2<br>2.3<br>Sup<br>Rec | Task D<br>2.2.1<br>2.2.2<br>2.2.3<br>2.2.4<br>2.2.5<br>2.2.6<br>2.2.7<br>Auton<br>2.3.1<br>2.3.2<br>porting | Detail page9Overview9Task Detail Mockup9Description of Changes10Page Location12Security Updates12Page Mapping12Page Usage/Data Volume Impacts12nated Regression Test12Overview12Description of Changes13g Documents14 |

# **1 OVERVIEW**

Call Log pages are currently used by county workers that are working from a Call Center or County office(s) as a way to log calls, track and monitor those calls that are being logged. If a Call Log task is also needed, workers will be able to create an associated Call Log Task through the Call Log Detail page as well.

#### 1.1 Current Design

Currently, workers do not have the option to create a Call Log Task through the Call Log Detail page. For this reason, when a user creates a Call Log Task it will not be associated to the Call Log record and they do not have the option to view the Call Log record through the Call Log Task.

#### 1.2 Requests

Update the Call Log Detail page to allow workers to create a Call Log task directly through the Task Detail page at any time. Ability to view the associated Call Log Task through the Call Log Detail page.

Update Task Detail with the ability to be associated to a Call Log record and the ability to open the corresponding Call Log record once its created.

#### **1.3 Overview of Recommendations**

- 1. Create a new button on the Call Log Detail page to allow worker to create a Call Log task directly from the Task Detail page and have it be associated to the Call Log record.
- 2. Create a new button on the Call Log Detail page to allow worker to view the Call Log task that was created for the associated Call Log record.
- 3. Update the Task Detail page to auto populate with the case information that's associated to the Call Log record.
- 4. Update the Task Detail page to display a 'Telephone' icon that will allow the worker to open the corresponding Call Log record.

#### 1.4 Assumptions

1. Existing functionality will remain unchanged unless it is mentioned in the Description of Changes section below.

# **2 RECOMMENDATIONS**

Update the Call Log Detail page to allow workers to create a Call Log task directly through the Task Detail page. Additionally, add the ability to create a Call Log task even after the Call Log record is saved and the ability to view the associated Task. The Task Detail page will be updated have tasks associated to a Call Log record, create multiple Call Log tasks and the ability to view the corresponding Call Log record.

#### 2.1 Call Log Detail page.

#### 2.1.1 Overview

The Call Log Detail page will be updated to allowed worker to create a Call Log task through the Task Detail page and the ability to view the corresponding Call Log task if one was created.

#### 2.1.2 Call Log Detail Mockup

| <ul> <li>Indicates required fields</li> </ul> |                        | Save and C          | Create Task Save and Add Another Save Cancel |
|-----------------------------------------------|------------------------|---------------------|----------------------------------------------|
| Case Number:                                  | Person: *              |                     |                                              |
| 1234567 Select                                | - Select -             |                     |                                              |
| Date/Time:                                    | Language:              | Confidential:       | Caller's County of Residence: *              |
| 08/21/2020 12:00 PM                           | ×                      | ~                   | San Bernardino                               |
| Call Source:                                  | Contact Type:          | Worker ID:          | Call Back Number:                            |
| <b>~</b>                                      | ×                      | 36LS0602ZJ          |                                              |
| Tracker ID:                                   | Action Required: *     |                     | Last Contact:                                |
|                                               | - Select - 🗸           |                     | August 21, 2020 - Phone                      |
| Primary Call Reason: *                        |                        | Message Worker ID:  | E-Mail:                                      |
| - Select -                                    |                        | Select              |                                              |
| Call Type/Call Action                         |                        |                     |                                              |
| Add Person                                    | □Add Program           | □ Address Change    | □ Appointment/Activity                       |
| □ BIC/EBT                                     | Benefits Question      | Discontinuance      | Dropped Call/Disconnect                      |
| Escalation                                    | General Question       | Household Status    | □ICT/Other County                            |
| □Income                                       | ☐Missing Document      | New Application     | □Non CalSAWS County                          |
| □ Notice of Action                            | Other Agency/Resources | Phone Number Update | □Property                                    |
| □RE                                           | □Report                | Restoration         | □Verifications                               |
| □RE                                           | □Report                |                     | □Verifications                               |
| ▶ Programs                                    |                        |                     |                                              |
| Short Description:                            |                        |                     |                                              |
| Long Description:                             |                        |                     |                                              |
|                                               |                        |                     |                                              |
|                                               |                        |                     |                                              |
|                                               |                        |                     |                                              |
|                                               |                        |                     |                                              |
|                                               |                        |                     |                                              |
|                                               |                        |                     | B                                            |

Figure 2.1.1 – Call Log Detail page (Create mode)

| <ul> <li>Indicates required fields</li> </ul> |                        |                     | View Task Save and Create Task Save Cance |
|-----------------------------------------------|------------------------|---------------------|-------------------------------------------|
| Case Number:                                  | Person: *              |                     |                                           |
| 1234567                                       | Case Name              |                     |                                           |
| Date/Time:                                    | Language:              | Confidential:       | Caller's County of Residence: *           |
| 08/23/2020 12:33 PM                           |                        | No                  | San Bernardino                            |
| Call Source:                                  | Contact Type:          | Worker ID:          | Call Back Number:                         |
|                                               |                        | 36LS0602ZJ          |                                           |
| Fracker ID:                                   | Action Required: *     |                     | Last Contact:                             |
|                                               | Yes                    | Appointment         | August 23, 2020 - Phone                   |
| Primary Call Reason: *                        |                        | Message Worker ID:  | E-Mail:                                   |
| Application Status 🗸                          |                        | Select              |                                           |
| Call Type/Call Action                         |                        |                     |                                           |
| Add Person                                    | □Add Program           | □ Address Change    | Appointment/Activity                      |
| □ BIC/EBT                                     | □Benefits Question     | Discontinuance      | Dropped Call/Disconnect                   |
| Escalation                                    | □ General Question     | Household Status    | □ICT/Other County                         |
| □Income                                       | □Missing Document      | New Application     | □Non CalSAWS County                       |
| □ Notice of Action                            | Other Agency/Resources | Phone Number Update | Property                                  |
| □RE                                           | □Report                | Restoration         | Verifications                             |
| › Programs                                    |                        |                     |                                           |
| Short Description:                            |                        |                     |                                           |
| Long Description:                             |                        |                     |                                           |
|                                               |                        |                     |                                           |
|                                               |                        |                     |                                           |
|                                               |                        |                     |                                           |
|                                               |                        |                     |                                           |

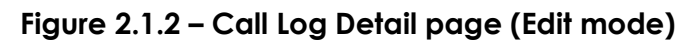

| *- Indicates required fields |                        |                     | View Task Create Task Edit Clos |
|------------------------------|------------------------|---------------------|---------------------------------|
| Case Number:                 | Person: *              |                     |                                 |
| 1234567                      | Case Name              |                     |                                 |
| Date/Time:                   | Language:              | Confidential:       | Caller's County of Residence: * |
| 08/23/2020 12:33 PM          |                        | No                  | San Bernardino                  |
| Call Source:                 | Contact Type:          | Worker ID:          | Call Back Number:               |
|                              |                        | 36LS0602ZJ          |                                 |
| Tracker ID:                  | Action Required: *     |                     | Last Contact:                   |
|                              | No                     |                     | August 23, 2020 - Phone         |
| Primary Call Reason: *       |                        | Message Worker ID:  | E-Mail:                         |
| Application Status           |                        |                     |                                 |
| Call Type/Call Action        |                        |                     |                                 |
| Add Person                   | Add Program            | Address Change      | Appointment/Activity            |
| BIC/EBT                      | Benefits Question      | Discontinuance      | Dropped Call/Disconnect         |
| Escalation                   | General Question       | Household Status    | ICT/Other County                |
| Income                       | Missing Document       | New Application     | Non CalSAWS County              |
| Notice of Action             | Other Agency/Resources | Phone Number Update | Property                        |
| RE                           | Report                 | Restoration         | Verifications                   |
|                              |                        |                     |                                 |
| → Programs                   |                        |                     |                                 |
| Short Description:           |                        |                     |                                 |
|                              |                        |                     |                                 |
| Long Description:            |                        |                     |                                 |
|                              |                        |                     |                                 |
|                              |                        |                     |                                 |

Figure 2.1.3 – Call Log Detail page (View mode)

|                                                      |                                                 | Save and C          | reate Task Save and Add Another Save Cance |
|------------------------------------------------------|-------------------------------------------------|---------------------|--------------------------------------------|
| <ul> <li><u>Case Number</u> - Field is re</li> </ul> | quired when adding a task. Please enter a value |                     |                                            |
| ase Number:                                          | Person: *                                       |                     |                                            |
| Select                                               | Testing                                         | Select              |                                            |
| ate/Time:                                            | Language:                                       | Confidential:       | Caller's County of Residence: *            |
| 8/21/2020 12:00 PM                                   | <b></b>                                         | ~                   | San Bernardino                             |
| all Source:                                          | Contact Type:                                   | Worker ID:          | Call Back Number:                          |
| ~                                                    | <b>~</b>                                        | 36LS0602ZJ          |                                            |
| racker ID:                                           | Action Required: *                              |                     | Last Contact:                              |
|                                                      | - Select - 🕶                                    |                     | August 21, 2020 - Phone                    |
| rimary Call Reason: *                                |                                                 | Message Worker ID:  | E-Mail:                                    |
| Select - V                                           |                                                 | Select              |                                            |
| Call Type/Call Action                                |                                                 |                     |                                            |
| Add Person                                           | □Add Program                                    | □Address Change     | □ Appointment/Activity                     |
| □ BIC/EBT                                            | Benefits Question                               |                     | Dropped Call/Disconnect                    |
| Escalation                                           | General Question                                | Household Status    | □ICT/Other County                          |
| □Income                                              | Missing Document                                | New Application     | □Non CalSAWS County                        |
| □ Notice of Action                                   | Other Agency/Resources                          | Phone Number Update | □ Property                                 |
| DRE                                                  | Report                                          | Restoration         | □Verifications                             |
|                                                      |                                                 |                     |                                            |
| ► Programs                                           |                                                 |                     |                                            |
|                                                      |                                                 |                     |                                            |
| Short Description:                                   |                                                 |                     |                                            |
|                                                      |                                                 |                     |                                            |
|                                                      |                                                 |                     |                                            |

Figure 2.1.4 – Call Log Detail with Validation

#### 2.1.3 Description of Changes

- 1. Add a new button titled 'Save and Create Task' to the Call Log Detail page.
  - a. New button titled 'Save and Create Task' will display when the Call Log Detail page is in 'Create' and 'Edit' mode as shown on Figure 2.1.1 and Figure 2.1.2.
  - b. Clicking on the 'Save and Create Task' will save the Call Log record and trigger the 'Task Detail' page (in Create mode) to open in a separate pop-up window (please reference Section 2.2 for details on the Task Detail page).
    - i. Upon clicking the 'Save and Create Task' button the Call Log Detail page (which will be in 'Create' or 'Edit' mode) will refresh. Upon loading, the Call Log Detail page will now be in 'View' mode.
  - c. Display the 'Save and Create Task' button for workers that are assigned the 'TaskDetailEdit' security right.
- 2. Add a new button titled 'View Task' to the Call Log Detail page as shown on Figure 2.1.2 and 2.1.3.
  - a. New button titled 'View Task' will display on the Call Log Detail page (in Edit and View mode) when there's a Call Log task that
is associated to the Call Log record that is being viewed or edited.

- i. New button will be located to the left of any other buttons that are already on the pages.
- b. Clicking on the 'View Task' button will launch the Task Detail page (in View Mode) on a separate pop-up window (please reference Section 2.2 for details on the Task Detail page).
- c. Display the 'View Task' button for workers that are assigned the 'TaskDetailView' security right.
- 3. Add a new button titled 'Create Task' to the Call Log Detail page as shown on Figure 2.1.3.
  - a. New button titled 'Create Task' will display on the Call Log Detail page in View mode.
    - i. New button will be located to the left of the 'Edit' button.
  - b. Clicking on the 'Create Task' will launch the 'Task Detail' page (in Create mode) in a separate pop-up window (please reference Section 2.2 for details on the Task Detail page).
  - c. Display the 'Create Task' button for workers that are assigned the 'TaskDetailEdit' security right.
- 4. Create a new validation for the Call Log Detail page as shown on Figure 2.1.4.
  - a. Validation will display the following message: "Case Number Field is required when adding a task. Please enter a value."
    - i. Validation message will display when the worker clicks on the 'Save and Create Task' or 'Create Task' button but the 'Case Number' field is left empty or the information entered on the 'Case Number' field is not a valid case number.

### 2.1.4 Page Location

- Global: Admin Tools
- Local: Office Admin
- Task: Call Log

### 2.1.5 Security Updates

N/A – The 'TaskDetailEdit' and 'TaskDetailView' security rights already exist in the CalSAWS system. Refer to the Security Matrix under the Additional Documents section. Update is only to the Rights to Pages Tab.

### 2.1.6 Page Mapping

N/A

### 2.1.7 Page Usage/Data Volume Impacts

N/A

### 2.2 Task Detail page

#### 2.2.1 Overview

The Task Detail page will be updated to allow the worker to create a Call Log task through the Task Detail page and the ability to view the corresponding Call Log record.

|                                                                    |                         | Task Detail                                                                                            |                       | Help   |
|--------------------------------------------------------------------|-------------------------|----------------------------------------------------------------------------------------------------|-----------------------|--------|
| *- Indicates required fields                                       |                         | Save and Add Another Call Log Task                                                                     | Save and Return Save  | Cancel |
| Case Number: <b>*</b><br>1076882                                   | Case Name:<br>Case Name | Program(s): ★<br>- Select -<br>CalFesh - Case Name<br>CalWORKs - Case Name<br>Child Care - Case Name → | Status: *<br>Assigned |        |
| Category: *<br>Select.<br>Due Date: *<br>Assign to Program Worker: | Type: *<br>- Solect - ~ | Sub-Type:<br>Vorker Assigned Date:<br>Bank ID:                                                         | Priority:             |        |
| Yes v<br>Long Description:                                         |                         | Select                                                                                                 |                       |        |
|                                                                    |                         | Save and Add Another Call Log Task                                                                     | Save and Return Save  | Cancel |

### 2.2.2 Task Detail Mockup

Figure 2.2.1 – Task Detail (Create mode)

|                             | Task                 | Detail                |                   |    |
|-----------------------------|----------------------|-----------------------|-------------------|----|
| G                           | Result               | t 1 of 1 - 1          | Ð                 | ne |
| - Indicates required fields |                      |                       |                   |    |
|                             |                      | Save and Return       | Save Cano         | el |
| Case Number                 | Case Name:           | Program(s): *         | Status: *         | L  |
| 2000171                     | Case Name            | Medi-Cal - Case Name  | Assigned V        |    |
| Category: \star             | Type: <mark>*</mark> | Sub-Type:             | Priority:         |    |
| Select- 🗸 🖌                 | Craig v. Bonta 🗸     | •                     | High              |    |
| Due Date: <mark>*</mark>    | Date Created:        | Worker Assigned Date: |                   |    |
| 06/30/2020                  | 06/25/2020           | 06/25/2020            |                   |    |
| Assign to Program Worker:   | Worker ID:           | Bank ID:              | Automated Action: |    |
| No 🗸                        | 12AS01ISDK Select    | Select                | No                |    |
| Long Description:           |                      |                       |                   |    |

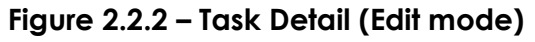

|                            |          |                             | Task Detail                         |                   | ()<br>Help |
|----------------------------|----------|-----------------------------|-------------------------------------|-------------------|------------|
| ik s                       | G        |                             | Result 1 of 1 - 4                   | •                 | THE P      |
| adica *- Indicates require | d fields |                             |                                     |                   |            |
| fine 1                     |          |                             |                                     | Edit Print        | Close      |
| rch I Case Number          |          | Case Name:                  | Program(s): *                       | Status: *         |            |
| 1234567                    |          | Case Name                   | Medi-Cal - Case Name                | Assigned          |            |
| Category: *                |          | Type: *                     | Sub-Type:                           | Priority:         |            |
| Case Update                |          | Add Person                  |                                     | nigh              | de         |
| Due Date: *                |          | Date Created:<br>08/10/2020 | Worker Assigned Date:<br>08/10/2020 |                   |            |
| Assign to Brogram          | Worker   | Worker ID:                  | Bank ID:                            | Automated Actions | - E        |
| Yes                        | WOIKCI.  | 36LS48YJ02                  | ballk 10.                           | No                |            |
| Long Description:          |          |                             |                                     |                   |            |
| test                       |          |                             |                                     |                   |            |
|                            |          |                             |                                     |                   |            |
| ● Instructions             |          |                             |                                     |                   |            |
|                            |          |                             |                                     |                   |            |
| on: >                      |          |                             |                                     |                   | de         |
| iove                       |          |                             |                                     |                   |            |
| omit                       |          |                             |                                     |                   |            |
|                            |          |                             |                                     | E dit. Datat      | Class      |
|                            |          |                             |                                     |                   | Close      |

Figure 2.2.3 – Task Detail (View mode)

### 2.2.3 Description of Changes

1. Add the functionality to allow Call Log Task(s) created through the Task Detail page to be associated to a Call Log record.

- a. Call Log Task(s) will need to be created through the Task Detail page, that was opened through Call Log Detail or through the 'Save and Add Another Call Log Task' button from the Task Detail page (see #3 below), for it to be automatically associated to the Call Log record that was saved.
  - i. When the worker is creating the Call Log Task by accessing the Task Detail page through the Call Log Detail page, a separate window will open.
    - 1. Window will open with the Task Search page opened in the background and the Task Detail overlay opened in 'Create' mode as shown on Figure 2.2.1.
      - a. Task Search page will not display any results in the Search Results Summary section.
      - b. Task Detail overlay (in Create mode) will have the following:
        - i. 'Case Number' field will auto populate with the value saved on the 'Case Number' field from the Call Log record and it will not be editable.

**Note:** Case Name will auto populate in the 'Case Name' field based on the Case Number information. This is an existing functionality.

- ii. A new button titled 'Save and Add Another Call Log Task' that will replace the 'Save and Add Another' button.
  - Clicking the 'Save and Add Another Call Log Task' will save the Call Log Task and the page will refresh as a new Task Detail page in 'Create' mode with the functionality outlined above.
  - 2. Call Log Task will continue to be associated to the same Call Log record.
- 2. Update the Task Detail page to display the 'Phone' icon as shown on Figure 2.2.2 and Figure 2.2.3
  - a. 'Phone' icon will only display if the task is associated to a Call Log record.
    - i. It will be displayed when the Task Detail page is in 'Edit' or 'View' mode.
  - b. If a worker clicks on the 'Phone' icon, the associated Call Log record will open on the Call Log Detail page on a separate window in 'View' mode.

- 3. When the worker clicks on the 'View Task' button from the Call Log Detail page, a separate window will open.
  - a. Window will open to the Task Search page opened in the background and the Task Detail overlay opened in 'View' mode.
    - i. The Task Search page in the background will load with the Call Log Task(s) listed in the Search Result Summary section for the specific Call Log Task(s) that is associated to the specific Call Log Record.
    - ii. The Task Detail overlay will be opened to the specific Call Log Task that is associated to the Call Log Record in 'View' mode.
      - 1. If multiple Call Log Tasks were created, the Task Detail will open with the oldest Call Log Task that was created (oldest to the most recent).
        - a. User will need to use the scroll arrows located at the top of the page to view the multiple Call Log Tasks that was created for that specific Call Log Record.

### 2.2.4 Page Location

### • Utilities Navigation Bar

**Note:** Creating a Call Log Task is only possible if it's accessed through the Call Log Detail page by clicking the 'Save and Create Task' or the 'Create Task' button. This action will open the Task Detail page in Create Mode.

2.2.5 Security Updates

N/A

2.2.6 Page Mapping

N/A

### 2.2.7 Page Usage/Data Volume Impacts

N/A

### 2.3 Automated Regression Test

### 2.3.1 Overview

New automated regression test scripts will be developed to cover the creation, view, and editing of Call Log Tasks.

### 2.3.2 Description of Changes

- 1. Create one or more new automated scripts to verify that a single Call Log Task can be created and saved, viewed, and edited through the following navigations:
  - a. Call Log Detail → Save and Create Task → Task Detail → Save and Return → Task Search
    - i. View Task details: Task Search  $\rightarrow$  Task Detail  $\rightarrow$  Close  $\rightarrow$  Task Search
    - ii. View Call Log from Task: Task Search → Task Detail → Call Log Detail
    - iii. Edit Task: Task Search → Task Detail → Edit → Save → Call
       Log Detail
- 2. Create one or more automated scripts to verify that multiple tasks can be created and saved associated to the same Call Log record:
  - a. Call Log Detail → Save and Create Task → Task Detail → Save and Add Another Call Log Task → Task Detail → Save and Return → Task Search
    - View Call Log from each Task: Task Search → Task Detail
       → Call Log Detail
- 3. Create one or more automated scripts to verify that the creation of a Call Log Task record can be cancelled.
  - a. Call Log Detail → Save and Create Task → Task Detail → Cancel → Task Search
  - b. Call Log Detail → Save and Create Task → Task Detail → Save and Add Another Call Log Task → Cancel → Task Search
    - Verify that the first task was saved appropriately: Task Search → Task Detail → Call Log Detail
- 4. Create one or more automated scripts to verify that a Call Log Task can be created and associated to the final Call Log record through the "Save and Add Another" flow:
  - a. Call Log Detail → Save and Add Another → Call Log Detail →
     Save and Create Task → Task Detail → Save and Return → Task
     Search
    - Verify that the task is associated to the final Call Log Detail record: Task Search → Task Detail → Call Log Detail

## **3 SUPPORTING DOCUMENTS**

| Number | Functional<br>Area | Description     | Attachment                                                |
|--------|--------------------|-----------------|-----------------------------------------------------------|
| 1.0    | Online             | Security Matrix | <u>Enable Call Log Task Security</u><br><u>Matrix.xls</u> |

# **4 REQUIREMENTS**

## 4.1 Project Requirements

| REQ #   | REQUIREMENT TEXT                                                               | How Requirement Met                                                                                                    |
|---------|--------------------------------------------------------------------------------|----------------------------------------------------------------------------------------------------|
| 2.2.1.3 | LRS shall provide a method for capturing the purpose of the contact.           | Call Log Detail page and the<br>Task Detail page is updated to<br>allow worker to create a Call<br>Log Task if one is needed. |
| 2.2.1.4 | LRS shall provide a method to log and record individual contact and inquiries. | Call Log Detail page and the<br>Task Detail page is updated to<br>allow worker to create a Call<br>Log Task if one is needed. |

CalSAWS

California Statewide Automated Welfare System

# **Design Document**

# CA-216057 | DDID 1039 Update Enclosure Approval Functionality

|         | DOCUMENT APPROVAL HISTORY |                   |  |
|---------|---------------------------|-------------------|--|
| CalSAWS | Prepared By               | Rainier Dela Cruz |  |
|         | Reviewed By               | Amy Gill          |  |

| DATE       | DOCUMENT<br>VERSION | <b>REVISION DESCRIPTION</b>  | AUTHOR               |
|------------|---------------------|------------------------------|----------------------|
| 08/11/2020 | 1.0                 | Initial Revision             | Rainier Dela<br>Cruz |
| 10/20/2020 | 1.1                 | Updates based on QA comments | Rainier Dela<br>Cruz |
|            |                     |                              |                      |
|            |                     |                              |                      |
|            |                     |                              |                      |
|            |                     |                              |                      |
|            |                     |                              |                      |
|            |                     |                              |                      |
|            |                     |                              |                      |

# Table of Contents

| 1 | Ove             | erview |                                              | 5 |  |
|---|-----------------|--------|----------------------------------------------|---|--|
|   | 1.1             | Curre  | nt Design                                    | 5 |  |
|   | 1.2             | Reque  | ests                                         | 5 |  |
|   | 1.3             | Overv  | view of Recommendations                      | 5 |  |
|   | 1.4 Assumptions |        |                                              |   |  |
| 2 | Rec             | comme  | endations                                    | 7 |  |
|   | 2.1             | Creat  | e CalSAWS Enclosure Distribution Group       | 7 |  |
|   |                 | 2.1.1  | Overview                                     | 7 |  |
|   |                 | 2.1.2  | Description of Changes                       | 7 |  |
|   | 2.2             | Docu   | ment Enclosure Detail                        | 7 |  |
|   |                 | 2.2.1  | Overview                                     | 7 |  |
|   |                 | 2.2.2  | Document Enclosure Detail Mockup             | 3 |  |
|   |                 | 2.2.3  | Description of Changes                       | 7 |  |
|   |                 | 2.2.4  | Page Location10                              | С |  |
|   |                 | 2.2.5  | Security Updates10                           | С |  |
|   |                 | 2.2.6  | Page Mapping10                               | С |  |
|   |                 | 2.2.7  | Page Usage/Data Volume Impacts1              | 1 |  |
|   | 2.3             | Nightl | y Enclosure Report1                          | 1 |  |
|   |                 | 2.3.1  | Overview1                                    | 1 |  |
|   |                 | 2.3.2  | Description of Change1                       | 1 |  |
|   |                 | 2.3.3  | Execution Frequency12                        | 2 |  |
|   |                 | 2.3.4  | Key Scheduling Dependencies12                | 2 |  |
|   |                 | 2.3.5  | Counties Impacted                            | 2 |  |
|   |                 | 2.3.6  | Data Volume/Performance12                    | 2 |  |
|   |                 | 2.3.7  | Failure Procedure/Operational Instructions13 | 3 |  |
|   | 2.4             | Month  | nly Enclosure Report13                       | 3 |  |
|   |                 | 2.4.1  | Overview13                                   | 3 |  |
|   |                 | 2.4.2  | Description of Change                        | 3 |  |
|   |                 | 2.4.3  | Execution Frequency14                        | 4 |  |
|   |                 | 2.4.4  | Key Scheduling Dependencies14                | 4 |  |
|   |                 | 2.4.5  | Counties Impacted14                          | 4 |  |
|   |                 | 2.4.6  | Data Volume/Performance14                    | 4 |  |

|     | 2.4.7   | Failure Procedure/Operational Instructions       | 14  |
|-----|---------|--------------------------------------------------|-----|
| 2.5 | Creat   | e the Enclosure Estimate Materialized View Table | 14  |
|     | 2.5.1   | Overview                                         | ,14 |
|     | 2.5.2   | Description of Change                            | ,14 |
| 2.6 | Estimo  | ator                                             | .15 |
|     | 2.6.1   | Overview                                         | .15 |
|     | 2.6.2   | Description of Change                            | ,15 |
|     | 2.6.3   | Execution Frequency                              | ,15 |
|     | 2.6.4   | Key Scheduling Dependencies                      | .15 |
|     | 2.6.5   | Counties Impacted                                | .15 |
|     | 2.6.6   | Data Volume/Performance                          | .15 |
|     | 2.6.7   | Failure Procedure/Operational Instructions       | .15 |
| Rec | quireme | ents                                             | .16 |
| 3.1 | Migra   | tion Requirements                                | .16 |

### **1 OVERVIEW**

### 1.1 Current Design

Currently in C-IV, counties can add a mailing enclosure to the SAR 7/SAR 2 or the ADM 101. The enclosure is inserted into the same envelope as the SAR 7/SAR 2 or the ADM 101 at the Print Center when the form is mailed out. An enclosure can be added by using the 'Document Enclosure Detail' page, however, it must be approved before the Print Center can include it. Once the county has uploaded the enclosure from the 'Document Enclosure' page, an enclosure request is sent to the C-IV project and a C-IV enclosure reviewer will review the enclosure to confirm it is compliant with standards. If it is not compliant, the enclosure will be rejected. If it is compliant, it will be approved, and the enclosure will be included at the Print Center for the effective dates listed in the 'Document Enclosure' page.

In CalSAWS, the enclosure approval process does not exist. When an enclosure is added from the 'Document Enclosure' page, the initial status is 'Approved', unlike C-IV, where the initial status is 'Pending'.

### 1.2 Requests

Update the enclosure functionality in CalSAWS to add the approval process from C-IV.

### **1.3 Overview of Recommendations**

- 1. Create a new enclosure email distribution group for CalSAWS to replace the existing C-IV distribution group (C-IV.Enclosures@C-IV.org).
- 2. Update the 'Document Enclosure Detail' page to set the status to 'Pending' when an enclosure is added.
- 3. Update the 'Document Enclosure Detail' page to display a message after an enclosure is created to inform the user a request to review the enclosure has been sent to CalSAWS.
- 4. Update the 'Document Enclosure Detail' page to remove the cost fields under the Estimate section.
- 5. Update the logic to set the 'From' address on the email that is created when the enclosure is approved or denied to the new enclosure distribution group.
- 6. Update 'Form Number' dropdown on the 'Document Enclosure Detail' page to populate the list of forms based on the county.
- 7. Update the Nightly Enclosure Report batch job to use the new enclosure distribution group for the enclosure request email.
- 8. Update the Monthly Enclosure Report batch job to use the new enclosure distribution group for the email that provides the report of the enclosures created during the month.
- 9. Add the Enclosure Estimate Materialized View table.
- 10. Update the Estimator batch job to run for all counties.

### 1.4 Assumptions

- 1. The historical enclosure records in C-IV will not be converted over to CalSAWS.
- 2. In C-IV, the ADM 101 form is selectable from the 'Form Number' dropdown on the 'Document Enclosure Detail' page. The form will not be available in the dropdown in CalSAWS until the ADM 101-LA is updated to be usable for all counties by **SCR CA-215133**.
- 3. Medi-Cal Renewal packets will be updated with SCR CA-216432.
- 4. The Document Enclosure pages should not be used until the new print vendor is active.
- All migration county batch scheduling changes will be addressed by CA-208599, CA-208600, CA-208601, CA-208602, CA-208603, CA-208604, and CA-208605

### **2 RECOMMENDATIONS**

### 2.1 Create CalSAWS Enclosure Distribution Group

### 2.1.1 Overview

Create a new enclosure email distribution group for CalSAWS.

### 2.1.2 Description of Changes

1. Create the following email distribution group: <u>CalSAWS.Enclosures@CalSAWS.org.</u>

### 2.2 Document Enclosure Detail

### 2.2.1 Overview

Update the Document Enclosure Detail page to set the status to Pending and display a message when an enclosure is created. Update the page to remove the fields relating to cost. Update the 'From' address on the email that is sent when the enclosure is approved or rejected. Update the logic to populate the Form Number dropdown based on the county.

| Document Er                    | nclosure Detail       |                   |                          |            |        |
|--------------------------------|-----------------------|-------------------|--------------------------|------------|--------|
|                                |                       |                   |                          | Save       | Cancel |
| Requester Contac               | t Information         |                   |                          |            |        |
| Name: *                        | Phone Number: *       | E-mail Address: * | × Date                   | Requested: |        |
|                                |                       |                   | 10/14                    | 4/2020     |        |
| Select                         |                       |                   |                          |            |        |
|                                |                       |                   |                          |            |        |
| Enclosure Detail               |                       |                   |                          |            |        |
| Status: *<br>Approved          | Enclosu               | re Name: *        |                          |            |        |
| Form Number: *                 | Effectiv              | /e From: *        | Effective To: *          |            |        |
| - Select -                     | 2                     |                   |                          |            |        |
| Comments:                      |                       |                   |                          |            |        |
|                                |                       | ^                 |                          |            |        |
| 1                              |                       | $\checkmark$      |                          |            |        |
|                                |                       |                   |                          |            |        |
| Language: *                    | File Nar              | me: *             | _                        |            |        |
| - Select - V                   |                       | .pdf Browse       | Add                      |            |        |
|                                |                       |                   |                          |            |        |
| Estimate                       |                       |                   |                          |            |        |
| Total Number of P              | ages :                | Total Number      | of Impressions:          |            |        |
|                                |                       | Forms (Last 6     | ge Number of<br>Months): |            |        |
|                                |                       |                   |                          |            |        |
|                                |                       |                   |                          |            |        |
| I                              |                       |                   | ′                        | Save       | Cancel |
| This <u>Type 1</u> page took ( | 0.63 seconds to load. |                   |                          |            |        |
| 1                              |                       |                   |                          |            |        |

### 2.2.2 Document Enclosure Detail Mockup

Figure 2.2.1 – Document Enclosure Detail Edit Mode

| Document Enclosure Detail                        |                                                                                            |                                                                                          |                                                                             |  |  |
|--------------------------------------------------|--------------------------------------------------------------------------------------------|------------------------------------------------------------------------------------------|-----------------------------------------------------------------------------|--|--|
| This documen<br>reviewed, Cals<br>questions, ple | t enclosure request has beer<br>SAWS will send a confirmatio<br>ase contact CalSAWS.Enclos | n sent to CalSAWS for further re<br>on e-mail to the requester's e-n<br>ures@CalSAWS.org | Close<br>eview. Once this request has been<br>nail address. If you have any |  |  |
| Requester Co                                     | ntact Information                                                                          |                                                                                          |                                                                             |  |  |
| Name: *                                          | Phone Number: <b>*</b>                                                                     | E-mail Address: 🗚                                                                        | Date Requested:                                                             |  |  |

Figure 2.2.2 – Document Enclosure Detail Message

### 2.2.3 Description of Changes

- 1. Update the 'Document Enclosure Detail' page to set the status to 'Pending' when an enclosure is added.
- 2. Update the 'Document Enclosure Detail' page to display the following message after an enclosure is created and saved: 'This document enclosure request has been sent to CalSAWS for further review. Once this request has been reviewed, CalSAWS will send a confirmation e-mail to the requester's e-mail address. If you have any questions, please contact CalSAWS.Enclosures@CalSAWS.org.'
- 3. Update the email that is created and sent when the 'Approve' or 'Reject' button is clicked.
  - a. Update the 'From' and 'CC' email address to <u>CalSAWS.Enclosures@CalSAWS.org</u>.
  - b. Update the subject of the email from 'C-IV Enclosure Notification: Action Taken' to 'CalSAWS Enclosure Notification: Action Taken'.
  - c. Update the line in the email from 'If you have any questions, please email C-IV.ENCLOSURES@c-iv.org' to 'If you have any questions, please email CalSAWS.Enclosures@CalSAWS.org.'
  - d. Update the signature of the email from 'The C-IV Project Team' to 'The CalSAWS Project Team'.

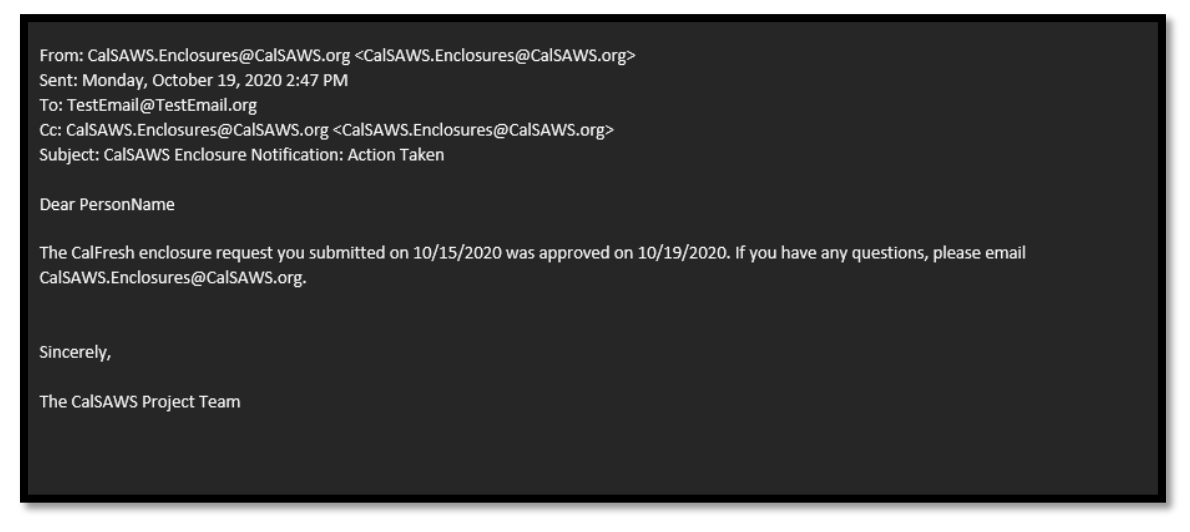

Figure 2.2.3 – Example Email

- 4. Update the 'Document Enclosure Detail' page to remove three fields under the Estimate section.
  - a. Remove the following fields:
    - i. Cost Per Unit
    - ii. Estimated Total Monthly Cost
    - iii. Estimated Total Cost

- b. Remove the logic that populates those fields.
- 5. Update 'Form Number' dropdown to populate the list of forms based on the county.
  - a. The list of forms that currently displays in the dropdown will continue to display for Los Angeles County:
    - i. SAR 7
    - ii. CW/MC Packet 3A
    - iii. CW/MC Packet 3B
    - iv. CW/MC Packet 3C
    - v. CW/CF/MC Packet 3A
    - vi. CW/CF/MC Packet 3B
    - vii. CW/CF/MC Packet 3C
    - viii. CF Packet 1A
    - ix. CF Packet 1B
    - x. CF Packet LA
    - xi. MSP Packet
    - xii. Non-MAGI Packet
    - xiii. MC LTC Packet
    - xiv. MAGI MC Packet
    - xv. MC Packet
    - xvi. CAPI RD Packet
    - xvii. GR AA Packet
    - xviii. QR7
  - b. The following forms will display in the dropdown for the 57 Migration Counties:
    - i. SAR 7
    - ii. CF RE Packet
    - iii. CW RE Packet
    - iv. CW/CF RE Packet

#### 2.2.4 Page Location

- Global: Client Correspondence
- Local: Distributed Documents
- Task: Enclosure

#### 2.2.5 Security Updates

N/A

#### 2.2.6 Page Mapping

Update the page mapping to remove reference to the Cost Per Unit, Estimated Total Monthly Cost and Estimated Total Cost fields.

### 2.2.7 Page Usage/Data Volume Impacts

N/A

### 2.3 Nightly Enclosure Report

### 2.3.1 Overview

The Nightly Enclosure Report batch job (PB00V010) will check if new enclosures were created. It will then email the distribution group to notify them an enclosure was added and request an action be taken (either approving or denying the enclosure). The batch job will be updated to use the new CalSAWS distribution group.

### 2.3.2 Description of Change

- 1. Update the logic to set the 'To' email address to new CalSAWS enclosure email distribution group: <u>CalSAWS.Enclosures@CalSAWS.org</u>.
- 2. Update the logic to set the 'From' email address to CalSAWS Correspondence Development Team email distribution group: <u>AppDev.Correspondence.All@CalSAWS.org</u>.
- 3. Remove the following lines from the email:
  - a. Unit Cost per Impression
  - b. Estimated Monthly Cost
  - c. Estimated Total Cost

| From: AppDev.Correspondence.All@CalSAWS.org < AppDev.Correspondence.All@CalSAWS.org><br>Sent: Thursday, October 9, 2020 9:06 PM<br>To: CalSAWS.Enclosures@CalSAWS.org < CalSAWS.Enclosures@CalSAWS.org><br>Subject: Submitted Enclosures for Riverside county for Friday, October 09, 2020 |
|----------------------------------------------------------------------------------------------------|
| Please review the following enclosure submitted for Riverside county                                                                                                    |
| ======================================                                                                                                    |
| Enclosure Name: CalFresh Flyer                                                                                                    |
|                                                                                                    |
| Effective From: 10/01/2020                                                                                                    |
| Effective To: 10/31/2020                                                                                                    |
| Status: Pending                                                                                                    |
| Comment(s): Please add the enclosed flyer with the SAR7s for one month only.                                                                                                    |
| A total of one month only                                                                                                    |
| Document(s): SAR 7/SAR 2 - Semi-Annual Eligibility Status Report / Reporting Changes For Cash Aid And CalFresh<br>Total Number of PDF Pages: 2                                                                                                    |
| Total Number of Impressions: 2                                                                                                    |
| Average Number of Forms Per Month: 14093                                                                                                    |
| Request Submitted On: Friday, October 09, 2020 7:38:24:00 AM                                                                                                    |
| Request Submitted By: Test Test                                                                                                    |
| Email Address: TestMail@TestMail.org                                                                                                    |
| Phone Number: (555) 555-5555                                                                                                    |
|                                                                                                    |
|                                                                                                    |
|                                                                                                    |

Figure 2.3.1 – Nightly Enclosure Example Email

4. Update the batch job to run for all counties.

### 2.3.3 Execution Frequency

N/A

- 2.3.4 Key Scheduling Dependencies N/A
- 2.3.5 Counties Impacted All counties.

# 2.3.6 Data Volume/Performance

N/A

### 2.3.7 Failure Procedure/Operational Instructions

N/A

### 2.4 Monthly Enclosure Report

#### 2.4.1 Overview

The Monthly Enclosure Report batch job (PB00V011) will generate a report of all the enclosures that were created during the month. The batch job will be updated to send the report to the new CalSAWS distribution group.

### 2.4.2 Description of Change

- 1. Update the logic to set the 'To' email address to new CalSAWS enclosure email distribution group: <u>CalSAWS.Enclosures@CalSAWS.org</u>.
- 2. Update the logic to set the 'From' email address to CalSAWS Correspondence Development Team email distribution group: <u>AppDev.Correspondence.All@CalSAWS.org</u>.

From: AppDev.Correspondence.All@CalSAWS.org<AppDev.Correspondence.North@calsaws.org> Sent: Thursday, October 1, 2020 9:18 PM To: CalSAWS.Enclosures@CalSAWS.org <CalSAWS.Enclosures@CalSAWS.org> Subject: Actual Bundled Enclosure Count for 09/01/2020

County Name: Riverside Form Name: SAR 7/SAR 2 - Semi-Annual Eligibility Status Report / Reporting Changes For Cash Aid And CalFresh Enclosure Name: CalFreshFlyer Form Count: 12769 Enclosure Pdf Page Count: 2 Enclosure Impression Count: 2 Total Impression Count: 25538

County Name: Riverside Form Name: SAR 7/SAR 2 - Semi-Annual Eligibility Status Report / Reporting Changes For Cash Aid And CalFresh Enclosure Name: ExampleFlyer Form Count: 15 Enclosure Pdf Page Count: 2 Enclosure Impression Count: 2 Total Impression Count: 30

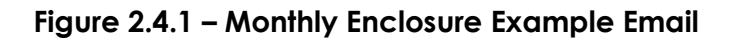

3. Update the batch job to run for all counties.

## 2.4.3 Execution Frequency

No Change.

# 2.4.4 Key Scheduling Dependencies N/A

### 2.4.5 Counties Impacted All counties.

# 2.4.6 Data Volume/Performance N/A

# 2.4.7 Failure Procedure/Operational Instructions

### 2.5 Create the Enclosure Estimate Materialized View Table

### 2.5.1 Overview

In C-IV, when an enclosure is added, the value that populates the 'Monthly Average Number of Forms (Last 6 Months)' field is retrieved from the Enclosure Estimate Materialized View table. This table does not exist in CalSAWS and will need to be added.

### 2.5.2 Description of Change

Add the Enclosure Estimate Materialized View table with the following columns:

| Column               | Value                                              |
|----------------------|----------------------------------------------------|
| County Code          | The county that generated the form.                |
| Batch Date           | The date the Estimator batch job ran.              |
| Document Template Id | The Id of the form in the Document Template table. |
| Average              | The average number of forms generated per month.   |

**Technical Note:** Since this table is a materialized view, the columns will match the Enclosure Estimate table.

### 2.6 Estimator

### 2.6.1 Overview

The Estimator batch job (PB00V000) will calculate the monthly average count of forms generated with the enclosure in a six-month period. Update the batch job to run for all counties.

### 2.6.2 Description of Change

- 1. Update the batch job to run for all counties.
- 2. Update the batch job to calculate the monthly average count for the forms that are available for that county.

### 2.6.3 Execution Frequency

No Change.

# 2.6.4 Key Scheduling Dependencies

N/A

2.6.5 Counties Impacted All Counties.

# 2.6.6 Data Volume/Performance

N/A

# 2.6.7 Failure Procedure/Operational Instructions

# **3 REQUIREMENTS**

# 3.1 Migration Requirements

| DDID # | REQUIREMENT TEXT                                                                                                    | Contractor<br>Assumptions                                                                                                    | How Requirement Met                                                    |
|--------|----------------------------------------------------------------------------------------------------|----------------------------------------------------------------------------------------------------|------------------------------------------------------------------------|
| 1039   | The CONTRACTOR shall<br>consolidate the CalSAWS<br>printing processes to<br>support the utilization of<br>only one set of common<br>print files and print streams<br>for 57 Migration Counties.<br>Los Angeles County will<br>continue their process of<br>using a coversheet and<br>pre-stuffed packets. The<br>print services vendor must<br>have the ability to accept<br>county specific<br>stuffers/mailers/added<br>pages, to be<br>included/stuffed in county<br>mail upon request.<br>The CONTRACTOR shall<br>consolidate the 57<br>Migration Counties<br>processes for the address<br>placement of flat mail (RE<br>Packets) to support the<br>utilization of only one print<br>vendor. Los Angeles<br>County will continue to use<br>the existing process as<br>mentioned above.<br>The following 3 C-IV RE<br>Packets and generation<br>process will be migrated<br>into the CalSAWS Software<br>for the 57 Migration<br>Counties: | <ul> <li>Adding the forms<br/>required for the RE<br/>packets is covered<br/>with other migration<br/>DDIDs.</li> <li>Consolidating print<br/>processes is covered<br/>with DDID 1476.</li> <li>All envelope<br/>changes will be<br/>covered by M&amp;O.</li> <li>CalWIN will use the<br/>existing C-IV RE<br/>packet types, logic<br/>and processes.</li> <li>Existing packets will<br/>not be modified or<br/>new packets created<br/>for CalWIN counties.</li> <li>Existing enclosure<br/>functionality will be<br/>updated to allow<br/>enclosures to be<br/>added to more types<br/>of forms.</li> <li>Enclosure<br/>functionality will be<br/>updated to allow for<br/>enclosures to be<br/>updated to allow for<br/>enclosures to be</li> <li>Updated to allow for<br/>enclosures to be</li> <li>Updated to allow for<br/>enclosures to be</li> <li>Updated to allow for<br/>enclosures to be</li> <li>Updated to allow for<br/>enclosures to be</li> <li>Updated to allow for<br/>enclosures to be</li> <li>Updated to allow for<br/>enclosures to be</li> <li>Updated to allow for<br/>enclosures to be</li> <li>Updated to allow for<br/>enclosures to be</li> <li>Updated to allow for</li> <li>Enclosure</li> <li>functionality will be</li> <li>Updated to allow for</li> <li>Updated to allow for</li> <li>Enclosure</li> <li>functionality will be</li> <li>Updated to allow for</li> <li>Updated to allow for</li> </ul> | Migrated the<br>enclosure approval<br>process from C-IV to<br>CaISAWS. |

| 1<br>C<br>F                                                                                     | 1) CW/CF RE Packet –<br>CalWORKs / CalFresh RE<br>Packet                                                        | - Enclosure approval<br>process will remain in<br>place.                                                                                                    |  |
|-------------------------------------------------------------------------------------------------|----------------------------------------------------------------------------------------------------|----------------------------------------------------------------------------------------------------|--|
| 2<br>(<br> <br> <br> <br> <br> <br> <br> <br> <br> <br> <br> <br> <br> <br> <br> <br> <br> <br> | 2) CW RE Packet –<br>CalWORKs<br>Redetermination Packet<br>3) CF RE Packet – CalFresh<br>Recertification Packet | <ul> <li>Enclosure estimation<br/>logic will need to be<br/>updated for the new<br/>form types and by<br/>language type.</li> <li>Counties will be able<br/>to add forms specific<br/>to their county via the<br/>enclosure process.</li> </ul> |  |
|                                                                                                 |                                                                                                    | have to be updated for each wave.                                                                                                    |  |

Calsaws

California Statewide Automated Welfare System

# **Design Document**

# CA-217935

# Revise GR CBEST Appointment Letters Due to Covid-19 Social Distancing Guidelines

|         | DOCUMENT APPROVAL HISTORY |             |
|---------|---------------------------|-------------|
| CalSAWS | Prepared By               | Phong Xiong |
|         | Reviewed By               |             |

| DATE       | DOCUMENT<br>VERSION | <b>REVISION DESCRIPTION</b>                 | AUTHOR      |
|------------|---------------------|---------------------------------------------|-------------|
| 09/04/2020 | 1.0                 | Original Draft                              | Phong Xiong |
| 09/25/2020 | 1.1                 | Updates per Build and System Test<br>Review | Phong Xiong |
|            |                     |                                             |             |

© 2019 CalSAWS. All Rights Reserved.

## © 2019 CalSAWS. All Rights Reserved.

# Table of Contents

| 1 | Overview                                                      | 4  |
|---|---------------------------------------------------------------|----|
|   | 1.1 Current Design                                            | 4  |
|   | 1.2 Requests                                                  | 4  |
|   | 1.3 Overview of Recommendations                               | 4  |
|   | 1.4 Assumptions                                               | 4  |
| 2 | Recommendations                                               | 4  |
|   | 2.1 ABPSSI-3 – General Relief SSI Advocate Appointment Notice | 4  |
|   | 2.1.1 Overview                                                | 4  |
|   | 2.1.2 Description of Change                                   | 5  |
|   | 2.2 ABPSSI-4 – Potential SSI Recipients Appointment Notice    | 7  |
|   | 2.2.1 Overview                                                | 7  |
|   | 2.2.2 Description of Change                                   | 8  |
| 3 | Supporting Documents                                          | 10 |
| 4 | Requirements                                                  | 10 |
|   | 4.1 Project Requirements                                      | 10 |

### **1 OVERVIEW**

This SCR is to modify the GR CBEST appointment letters language to change the location from a physical district office address to a telephonic call and due to the delay in opening of the district offices due to COVID. Only the English version of the ABPSSI-3 and ABPSSI-4 are currently being used in the system.

### 1.1 Current Design

Currently in CalSAWS, the GR CBEST appointment letters contains verbiage that reflects a physical district office location for the customers to be physically present.

### 1.2 Requests

As per the direction from LA County, update the GR CBEST appointment letters (ABPSSI-3 and ABPSSI-4) to reflect the verbiage related to the telephonic appointment details. Add these forms in Spanish.

### 1.3 Overview of Recommendations

Update the GR CBEST appointment letters (ABPSSI-3 and ABPSSI-4) to reflect telephonic appointment details. Provide these forms in Spanish.

### 1.4 Assumptions

- 1. The changes will only be implemented in English and Spanish.
  - a. A future SCR has been created to translate these forms to other languages (CA- 219586).

### **2 RECOMMENDATIONS**

Update the GR CBEST appointment letters to reflect telephonic appointment details:

- a. ABPSSI-3 General Relief SSI Advocate Appointment Notice
- b. ABPSSI-4 Potential SSI Recipients Appointment Notice

### 2.1 ABPSSI-3 – General Relief SSI Advocate Appointment Notice

### 2.1.1 Overview

ABPSSI-3 (09/2020) – The General Relief SSI Advocate Appointment Notice is used schedule an appointment for the customer with an SSI advocate for assistance in completing SSI forms. This form is generated through batch process (PB19C903 - SSIAdvocacyMandatoryAppointmentsBatch) and can be generated via the template repository.

© 2019 CalSAWS. All Rights Reserved.

State Form/NOA: ABPSSI-3 (09/2020) Program(s): General Assistance/General Relief Current Attached Forms: N/A Current Forms Category: Form Current Language: English

#### 2.1.2 Description of Change

Update ABPSSI-3 (09/2020) with modified verbiage.

Update Languages: English and Spanish

(Adding Spanish)

Note: Batch triggers will need to be updated to trigger the Spanish Version.

### 2.1.2.1 Update ABPSSI-3 – General Relief SSI Advocate Appointment Notice XDP

Update XDP with additional verbiage in the updated languages above (see section 2.1.2).

|                                                                                                    | COUNTY OF LOS ANGELES<br>DEPARTMENT OF PUBLIC SOCIAL SERVICES                                                                                                    |
|----------------------------------------------------------------------------------------------------|----------------------------------------------------------------------------------------------------|
|                                                                                                    | Date:                                                                                                    |
| 1                                                                                                    | Case Name:                                                                                                    |
|                                                                                                    | Case Number:                                                                                                    |
| SUPPLEMENTAL SECURITY INCOME                                                                                                    | SSI ADVOCATE NAME:                                                                                                    |
| ADVOCATE TELEPHONE APPOINTMENT                                                                                                    | SSI ADVOCATE PHONE:                                                                                                    |
| NOTICE                                                                                                    |                                                                                                    |
|                                                                                                    |                                                                                                    |
|                                                                                                    |                                                                                                    |
|                                                                                                    |                                                                                                    |
|                                                                                                    |                                                                                                    |
|                                                                                                    |                                                                                                    |
|                                                                                                    |                                                                                                    |
|                                                                                                    |                                                                                                    |
| <ul> <li>MEDI-CAL BENEFITS</li> <li>ABILITY TO EARN INCOME AND CONTINUE TO F<br/>(If earnings do not exceed maximum benefit level)</li> <li>IN-HOME SUPPORTIVE SERVICES</li> <li>PROTECTIVE SERVICES</li> <li>You have been scheduled a telephone interview with an S<br/>you complete the SSI forms and will submit them to the Social<br/>THE SSI ADVOCATE WOULD LIKE TO TALK WITH YOU A</li> </ul>                                                                                                    | RECEIVE SSI PAYMENTS AT A LOWER AMOUNT<br>SI Advocate who knows the SSI process. The SSI Advocate will help<br>ial Security Administration (SSA) for you.                                                                                                    |
| Day: Date: Time                                                                                                    | SSI Advocate Name:                                                                                                    |
| SSI Advacata Phone Number:                                                                                                    | SSI Advacata #                                                                                                    |
|                                                                                                    | I SOLAUVOCALE #                                                                                                    |
|                                                                                                    |                                                                                                    |
| 4                                                                                                    |                                                                                                    |
| 4                                                                                                    |                                                                                                    |
| 4<br>When on the call, be sure to mention you received this telep<br>minutes so that the SSI Advocate can determine your poten<br>Any information relating to your physical and/or mental disa<br>the submission of your SSI application. Please have the fol<br>• Social Security Card, driver's license/picture identification, a<br>certificate, immigration documents, etc.)                                                                                                    | hone interview notice. Be prepared to be on the phone for 15-30<br>tial eligibility to SSI, CAPI or Veteran benefits.<br>Dilty can assist the SSI Advocate in <u>expediting</u><br>owing information ready for your telephone if you have them:<br>ind verification of your legal residency in the United States (for example: birth                                                                                                    |
| 4<br>5<br>When on the call, be sure to mention you received this telep<br>minutes so that the SSI Advocate can determine your poten<br>Any information relating to your physical and/or mental disal<br>the submission of your SSI application. Please have the fol<br>6<br>Social Security Card, driver's license/picture identification, a<br>certificate. immigration documents. etc.)<br>7<br>• Any papers from your doctors. If you don't have any, please<br>mediations use our architeting in the security billion.                                                                                                    | hone interview notice. Be prepared to be on the phone for 15-30<br>tial eligibility to SSI, CAPI or Veteran benefits.<br>Dility can assist the SSI Advocate in <u>expediting</u><br>owing information ready for your telephone if you have them:<br>ind verification of your legal residency in the United States (for example: birth<br>have ready information about where you have received medical care and any                                                                                                    |
| 4<br>5<br>When on the call, be sure to mention you received this telep<br>minutes so that the SSI Advocate can determine your poten<br>Any information relating to your physical and/or mental disa<br>the submission of your SSI application. Please have the fol<br>• Social Security Card, driver's license/picture identification, a<br>certificate. immigration documents, etc.)<br>7<br>• Any papers from your doctors. If you don't have any, please<br>medications you are currently taking:<br>• Lottors and documents from SSA togarding your provide S                                                                                                    | hone interview notice. Be prepared to be on the phone for 15-30<br>tial eligibility to SSI, CAPI or Veteran benefits.<br>Dirity can assist the SSI Advocate in <u>expediting</u><br>owing information ready for your telephone if you have them:<br>Ind verification of your legal residency in the United States (for example: birth<br>have ready information about where you have received medical care and any<br>SI application; and                                                                                                    |
| A     When on the call, be sure to mention you received this telep     minutes so that the SSI Advocate can determine your poten     Any information relating to your physical and/or mental disa     the submission of your SSI application. Please have the fol         Social Security Card, driver's license/picture identification, a         certificate. immigration documents, etc.)     7        Any papers from your doctors. If you don't have any, please         medications you are currently taking:         Letters and documents from SSA regarding your previous S         A list of your most recent (prior) employers                                                                                                    | hone interview notice. Be prepared to be on the phone for 15-30<br>tial eligibility to SSI, CAPI or Veteran benefits.<br>Difty can assist the SSI Advocate in <u>expediting</u><br>owing information ready for your telephone if you have them:<br>Ind verification of your legal residency in the United States (for example: birth<br>have ready information about where you have received medical care and any<br>ISI application; and                                                                                                    |
| <ul> <li>4</li> <li>5 When on the call, be sure to mention you received this telep minutes so that the SSI Advocate can determine your poten Any information relating to your physical and/or mental disa the submission of your SSI application. Please have the fol</li> <li>6 Social Security Card, driver's license/picture identification, a certificate. immioration documents. etc.)</li> <li>7 Any papers from your doctors. If you don't have any, please medications you are currently taking:</li> <li>Letters and documents from SSA regarding your previous S</li> <li>A list of your most recent (prior) employers.</li> <li>8 All of the above documents will help ensure the SSI advoca advocate will arrange directly with you to pick up any nee necessary.</li> </ul> | hone interview notice. Be prepared to be on the phone for 15-30<br>tial eligibility to SSI, CAPI or Veteran benefits.<br>Dility can assist the SSI Advocate in <u>expediting</u><br>owing information ready for your telephone if you have them:<br>Ind verification of your legal residency in the United States (for example: birth<br>have ready information about where you have received medical care and any<br>ISI application; and<br>te can complete the intake packet as thoroughly as possible. The SSI<br>fed copies of these documents at a location convenient to you should it be |

ABP SSI-3 (09/20)

| Number | Existing Text                                                  | Updated Text                                                             |
|--------|----------------------------------------------------------------|--------------------------------------------------------------------------|
| 1      | SUPPLEMENTAL SECURITY<br>INCOME ADVOCATE<br>APPOINTMENT NOTICE | SUPPLEMENTAL SECURITY<br>INCOME ADVOCATE TELEPHONE<br>APPOINTMENT NOTICE |

#### **NOA Mockups/Examples:** See Supporting Documents #1

| 2 | You have been scheduled an<br>appointment with an SSI<br>Advocate who knows the SSI<br>process.                                                                                                    | You have been scheduled a<br>telephone interview with an SSI<br>Advocate who knows the SSI<br>process.                                                                                                    |
|---|----------------------------------------------------------------------------------------------------|----------------------------------------------------------------------------------------------------|
| 3 | THE SSI ADVOCATE WOULD<br>LIKE TO MEET WITH YOU AS<br>FOLLOWS:                                                                                                    | THE SSI ADVOCATE WOULD LIKE<br>TO TALK WITH YOU AS<br>FOLLOWS:                                                                                                    |
| 4 | Place:                                                                                                    | SSI Advocate Phone Number:                                                                                                    |
|   | (Variable)                                                                                                    | (Moved from "SSI Advocate #" box)                                                                                                    |
| 5 | When you come to the district<br>office for this appointment, be<br>sure to show this letter to the<br>person at the door and register<br>at the Reception Window. The<br>receptionist will tell your SSI<br>Advocate that you have arrived. | When on the call, be sure to<br>mention you received this telephone<br>interview notice. Be prepared to be<br>on the phone for 15-30 minutes so<br>that the SSI Advocate can<br>determine your potential eligibility to<br>SSI, CAPI or Veteran benefits.                                              |
| 6 | Any documentation relating to<br>your physical and/or mental<br>disability can assist the SSI<br>Advocate in expediting the<br>submission of your SSI<br>application. Please bring the<br>following, if you have them:                       | Any information relating to your<br>physical and/or mental disability can<br>assist the SSI Advocate in<br>expediting the submission of your<br>SSI application. Please have the<br>following information ready for your<br>telephone interview if you have<br>them:                                   |
| 7 | Any papers from your doctors.<br>If you don't have any, bring in<br>information about where you<br>have received medical care<br>and bring in any medications<br>you are taking;                                                             | Any papers from your doctors. If you<br>don't have any, please have ready<br>information about where you have<br>received medical care and any<br>medications you are currently<br>taking;                                                                                                    |
| 8 |                                                                                                    | All of the above documents will help<br>ensure the SSI advocate can<br>complete the intake packet as<br>thoroughly as possible. The SSI<br>advocate will arrange directly with<br>you to pick up any needed copies of<br>these documents at a location<br>convenient to you should it be<br>necessary. |

### 2.2 ABPSSI-4 – Potential SSI Recipients Appointment Notice

### 2.2.1 Overview

ABPSSI-4 (09/2020) – The General Relief SSI Advocate Appointment Notice is used schedule an appointment for the customer with an SSI advocate for assistance in completing SSI forms. This form is generated through

© 2019 CalSAWS. All Rights Reserved.

batch process (PB19C906 - SsiapNsaAppointmentsBatch) and can be generated via the template repository.

State Form/NOA: ABPSSI-4 (09/2020) Program(s): General Assistance/General Relief Current Attached Forms: N/A Current Forms Category: Form Current Language: English

### 2.2.2 Description of Change

Update ABPSSI-4 (09/2020) with modified verbiage.

**Update Languages:** English and Spanish (Adding Spanish)

Note: Batch triggers will need to be updated to trigger the Spanish Version.

### 2.2.2.1 Update ABPSSI-4 – Potential SSI Recipients Appointment Notice XDP

Update XDP with additional verbiage in the updated languages above (see section 2.2.2).

|                                                                                                    | and the second second se |
|----------------------------------------------------------------------------------------------------|----------------------------------------------------------------------------------------------------|
|                                                                                                    | Data                                                                                                    |
|                                                                                                    | Date:                                                                                                    |
| 1                                                                                                    | Case Number:                                                                                                    |
|                                                                                                    | Worker Name:                                                                                                    |
| SUPPLEMENTAL SECURITY INCOME                                                                                                    | Worker ID:                                                                                                    |
| TELEPHONE APPOINTMENT NOTICE                                                                                                    | Worker Phone Number:                                                                                                    |
|                                                                                                    | Customer ID:                                                                                                    |
| Dear                                                                                                    |                                                                                                    |
| 2                                                                                                    |                                                                                                    |
| We have been trying to reach you. We need to talk to you over<br>and residence/mailing address information.                            | er the phone to make sure we have current personal                                                                                                    |
| GENERAL RELIEF (GR). EVEN IF YOU WERE NOT APP<br>ADVOCATE CAN HELP YOU COMPLETE THE SSI API<br>SECURITY ADMINISTRATION FOR YOU.        | TO YOU AS FOLLOWS:                                                                                                    |
| DAY: DATE:                                                                                                    | TIME:                                                                                                    |
| 4                                                                                                    |                                                                                                    |
| YOU DO NOT HAVE TO GO TO THE GENERAL RELIEF DI<br>TELEPHONE NUMBER ON THIS LETTER. PLEASE HAVE<br>TELEPHONE CALL, IF YOU HAVE THEM:    | PSS OFFICE IN PERSON. INSTEAD, PLEASE CALL THE<br>THE FOLLOWING INFORMATION READY FOR YOUR                                                                                                    |
| Social Security Card, driver's license/picture identification, a     example: birth certificate, immigration documents, etc.):         | and verification of your legal residency in the United States (for                                                                                                    |
| <ul> <li>Any papers from your doctors. If you don't have any, please<br/>care and any medications you are currently taking;</li> </ul> | e have ready information about where you have received medical                                                                                                    |
| Letters and documents from SSA regarding your previous S     A list of your most recent (prior) employers.                             | SSI application; and                                                                                                    |
| If you do not keep this appointment, your GR benefits may be                                                                           | e stopped due to whereabouts unknown.                                                                                                    |
|                                                                                                    | TELEPHONE NUMBER                                                                                                    |

ABP SSI-4 (09/20)

### **NOA Mockups/Examples:** See Supporting Documents #2

| Number | Existing Text                                         | Updated Text                                                    |
|--------|-------------------------------------------------------|-----------------------------------------------------------------|
| 1      | SUPPLEMENTAL SECURITY<br>INCOME APPOINTMENT<br>NOTICE | SUPPLEMENTAL SECURITY<br>INCOME TELEPHONE<br>APPOINTMENT NOTICE |

© 2019 CalSAWS. All Rights Reserved.

| 2 | We need to see you to make<br>sure we have current personal<br>and residence/mailing address<br>information.                                                                                                    | We need to talk to you over the<br>telephone to make sure we have<br>current personal and<br>residence/mailing address<br>information.                                                                                                    |
|---|----------------------------------------------------------------------------------------------------|----------------------------------------------------------------------------------------------------|
| 3 | YOUR GR ELIGIBILITY<br>WORKER WOULD LIKE TO<br>MEET WITH YOU AS<br>FOLLOWS:                                                                                                    | YOUR GR ELIGIBILITY WORKER<br>WOULD LIKE TO TALK TO YOU:                                                                                                    |
| 4 | WHEN YOU COME TO THE<br>DISTRICT OFFICE FOR THIS<br>APPOINTMENT, BE SURE TO<br>SHOW THIS LETTER TO THE<br>PERSON AT THE DOOR AND<br>REGISTER AT THE<br>RECEPTION WINDOW. THE<br>RECEPTIONIST WILL TELL<br>YOUR ELIGIBILITY WORKER<br>THAT YOU HAVE ARRIVED.<br>PLEASE BRING THE<br>FOLLOWING, IF YOU HAVE<br>THEM: | YOU DO NOT HAVE TO GO TO<br>THE GENERAL RELIEF DPSS<br>OFFICE IN PERSON. INSTEAD,<br>PLEASE CALL THE TELEPHONE<br>NUMBER ON THIS LETTER.<br>PLEASE HAVE THE FOLLOWING<br>INFORMATION READY FOR<br>YOUR TELEPHONE CALL, IF YOU<br>HAVE THEM: |
| 5 | Any papers from your doctors.<br>If you don't have any, bring in<br>information about where you<br>have received medical care<br>and bring in any medications<br>you are taking;                                                                                                    | Any papers from your doctors. If you<br>don't have any, please have ready<br>information about where you have<br>received medical care and any<br>medications you are currently<br>taking;                                                  |

## **3 SUPPORTING DOCUMENTS**

| Number | Functional<br>Area | Description     | Attachment                                         |
|--------|--------------------|-----------------|----------------------------------------------------|
| 1      | Form               | ABPSSI-3 Mockup | ABPSSI-3_EN_Mock_Up.pdf<br>ABPSSI-3_SP_Mock_Up.pdf |
| 2      | Form               | ABPSSI-4 Mockup | ABPSSI-4_EN_Mock_Up.pdf<br>ABPSSI-4_SP_Mock_Up.pdf |

## **4 REQUIREMENTS**

### 4.1 Project Requirements

| REQ # | REQUIREMENT TEXT | How Requirement Met |
|-------|------------------|---------------------|
|-------|------------------|---------------------|

| 2.18.3.3<br>CAR-<br>1239 | The LRS shall produce various notices, NOAs, forms, letters,<br>stuffers, and flyers, including:<br>a. Appointment notices;<br>b. Redetermination, Recertification, and/or Annual<br>Agreement notices and forms;<br>c. Other scheduling notices (e.g., quality control, GR<br>hearings, and appeals);<br>d. Periodic reporting notices;<br>e. Contact letters;<br>f. Notices informing the applicant, participant, caregiver,<br>sponsor or authorized representative of a change in<br>worker, telephone hours or Local Office Site;<br>g. Information notices and stuffers;<br>h. Case-specific verification/referral forms;<br>l. GR Vendor notices;<br>k. Court-mandated notices, including Balderas notices;<br>l. SSIAP appointment notices;<br>m. Withdrawal forms;<br>n. COLA notices;<br>o. Time limit notices;<br>g. Interface triggered forms and notices (e.g., IFDS, IEVS);<br>r. Non-compliance and sanction notices;<br>s. Benefit issuance and benefit recovery forms and notices,<br>including reminder notices;<br>t. Corrective NOAs on State Fair Hearing decisions;<br>u. CSC paper ID cards with LRS-generated access<br>information; and<br>v. CSC PIN notices. | Update ABPSSI-3 and<br>ABPSSI-4 with<br>appropriate verbiage |
|--------------------------|----------------------------------------------------------------------------------------------------|--------------------------------------------------------------|
|                          |                                                                                                    |                                                              |